### **FIORI UX ROLL-OUT SESSION** SAP UI5 1.42

Global Design Team September 28, 2016

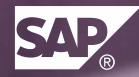

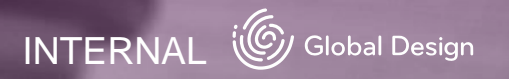

# SAP FIORI DESIGN GUIDELINES NEW INTERNAL AND EXTERNAL VERSIONS

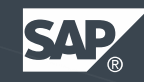

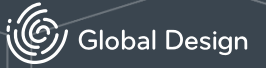

### **INTERNAL AND EXTERNAL UPDATES** UPCOMING RELEASES

#### **INTERNAL RELEASE 1.42**

Launch: September 30, 2016

**Highlights:** 

- Header Toolbar (new control)

- Tree (new control)

What's new in guideline version 1.42?

VISIT US https://ux.wdf.sap.corp/fiori-design/

#### **EXTERNAL RELEASE 1.32-1.38**

Launch: September 30, 2016

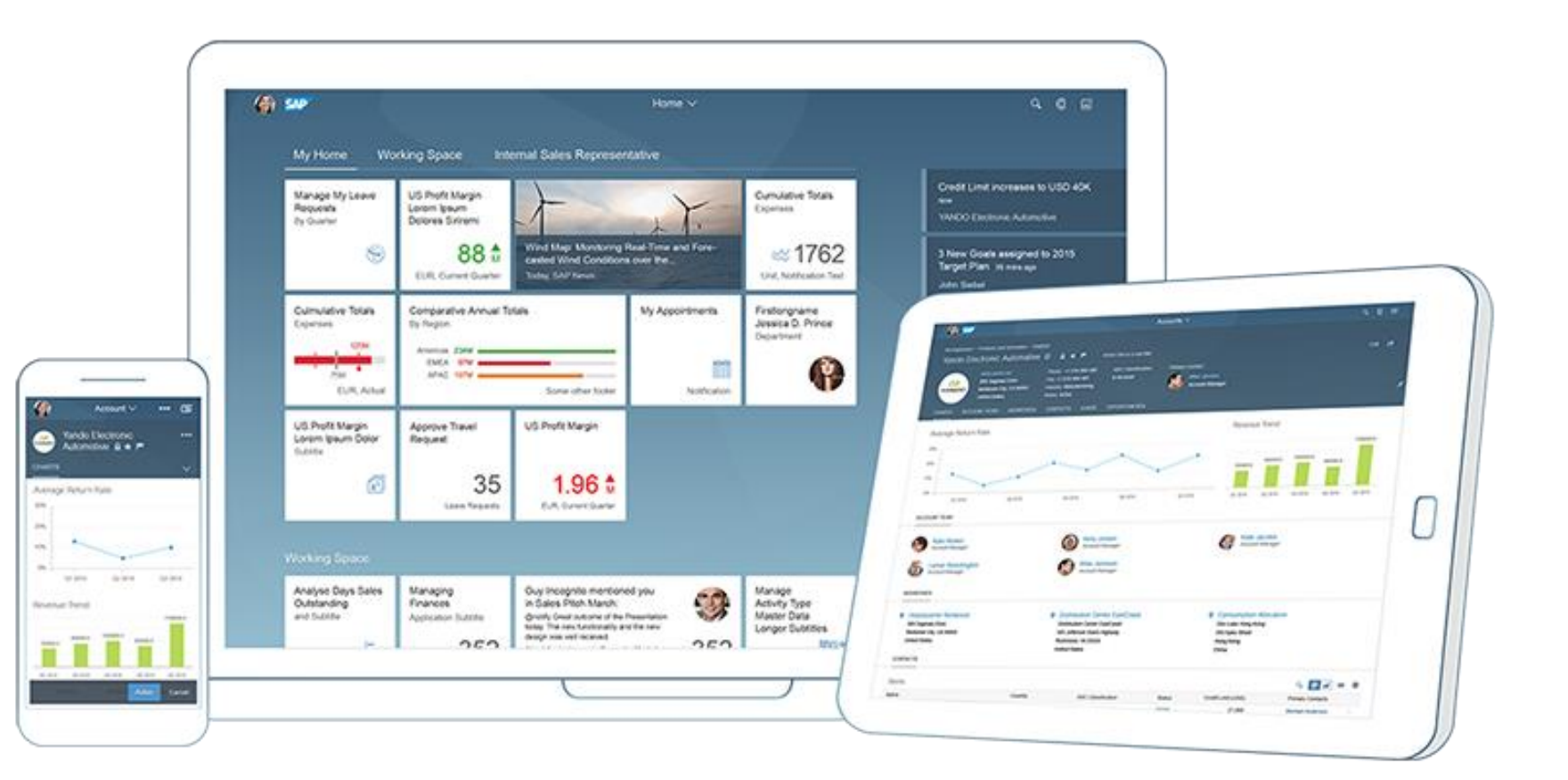

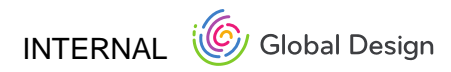

# SAP FIORI DESIGN STENCILS (AXURE RP)

Sebastian Hubl & Carolin Seel

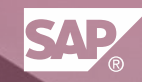

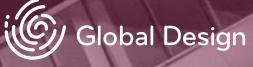

### SAP FIORI DESIGN STENCILS (AXURE RP)

#### **SAP UI5 1.42 VERSION**

- Latest Version of Axure stencils in the Belize Design available to download: <u>https://ux.wdf.sap.corp/fiori-design-web/resources/downloads/</u>
- Axure stencils in the new Belize Design
  - New Stencils: Visual Filter Bar, Analytic List Page, Variant Management, Copilot, Carousel, Select Dialog, a new OVP variant and more...
- More than 650 stencils of various floorplans and controls

#### **SAP UI5 1.44 VERSION**

- · New stencils in progress availability will be communicated via Fiori Design Newsletter
- New and updated stencils on the way
- Got your own stencils? Please share them in the Fiori Design Community
   <u>https://jam4.sapjam.com/groups/4nHIPjvAMWYhZrTqKELfT3/overview\_page/69157</u>

#### SAP Fiori Design Stencils

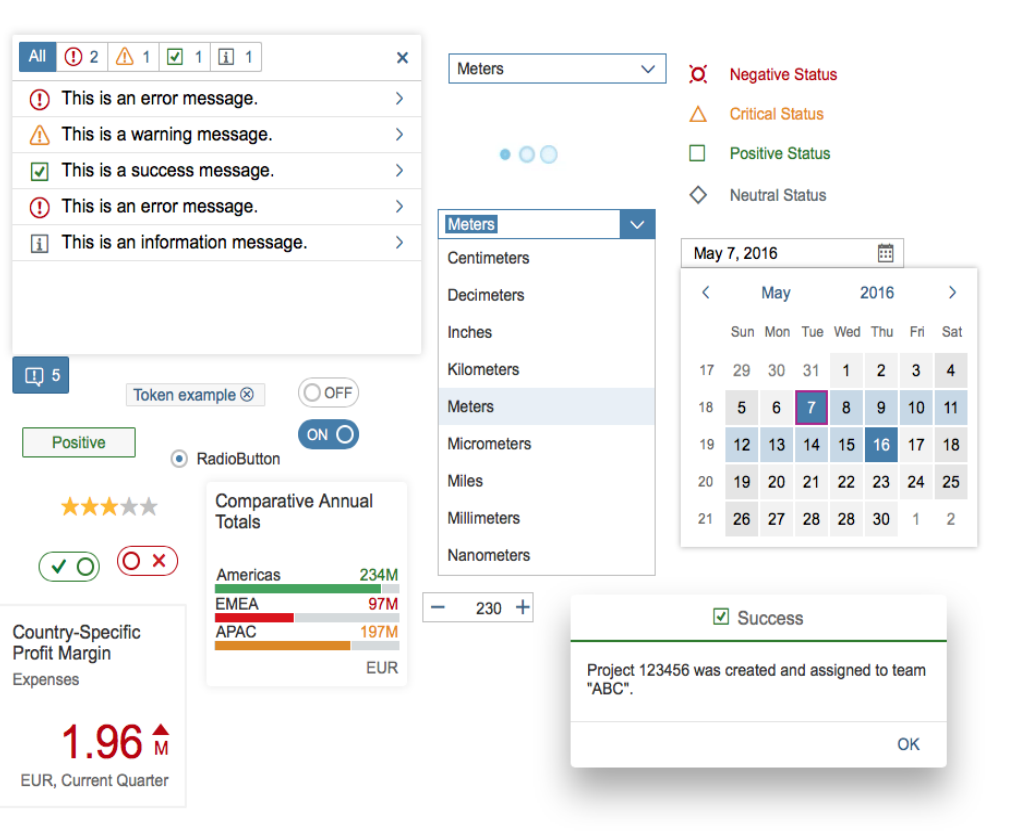

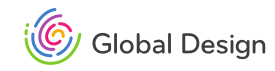

### FIORI EMBEDDED ANALYTICS – ANALYTICAL LIST PAGE IMPLEMENTATION

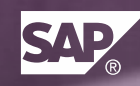

Anja, Emil

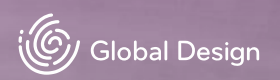

### FIORI EMBEDDED ANALYTICS – ANALYTICAL LIST PAGE IMPLEMENTATION - OVERVIEW

Powerful and flexible floorplan for lightweight and advanced data analysis - Screenshot of current implementation 8 < @ SAP Q Analytische Listenseite  $\vee$ Actions, Filter Dialogue and Filter Global KPIs (XXXS / AMR 29,34 % TAR 161,6 Tsd. Standard \* 😔 ACB 177,1 Tsd. Zurücksetzen Filter C 8 .1 ^ Tvpe-Switch M Size) nach Kurzbeschreibung in Tsd'.' EUR Betrag in BuKrsWährg nach Buchungskreis in.. Betrag in BuKrsWährg nach Kostenstelle 81.8 Visual Filters SAP SE 1000T002: % 55.2 20.9 CC100: % SAP SE Andere: % Septem... Oktober Mai .luli August Juni Toolbar with View Switch for EASI Line Items Buchungskreis Eine Ebene tiefer Ð Q 3 53 扁 III III Chart/Table View 60 Tsd. 40 Tsd. Interactive Chart Area (for 20 Tsd Analysis and controlling the -20 Tsd. Line-Item Table) -40 Tsd SAP SE (0001) SAP SE (EASI) Buchungskreis Betrag in BuKrsWährg EASI Line Items (334) Informationen anzeigen Projektdefinition Bezeichnung Sachkontenlangtext FiscalPeriod WBSDescription Buchungsdatum Buchungsbeleg Betrag in BuKrsWährg -72.000.00 EASIDEMO Revenue adjustment (P&L correction) 009 Phase 7: Implementation 30.09.15 100000098 View on List Report Items EUR^ -51.840,00 FASIDEMO Unbilled Revenue (Accruals) 009 Phase 7: Implementation 08.09.15 100000024 EUR -28.500.00 ¥ Revenue adjustment (P&L correction) 010 Phase 9: Acceptance Testing 31.10.15 100000113 V EASIDEMO EUR

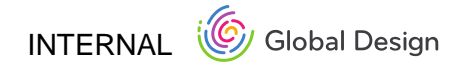

### **FIORI EMBEDDED ANALYTICS – ANALYTICAL LIST PAGE** IMPLEMENTATION – LAYOUT VARIANTS

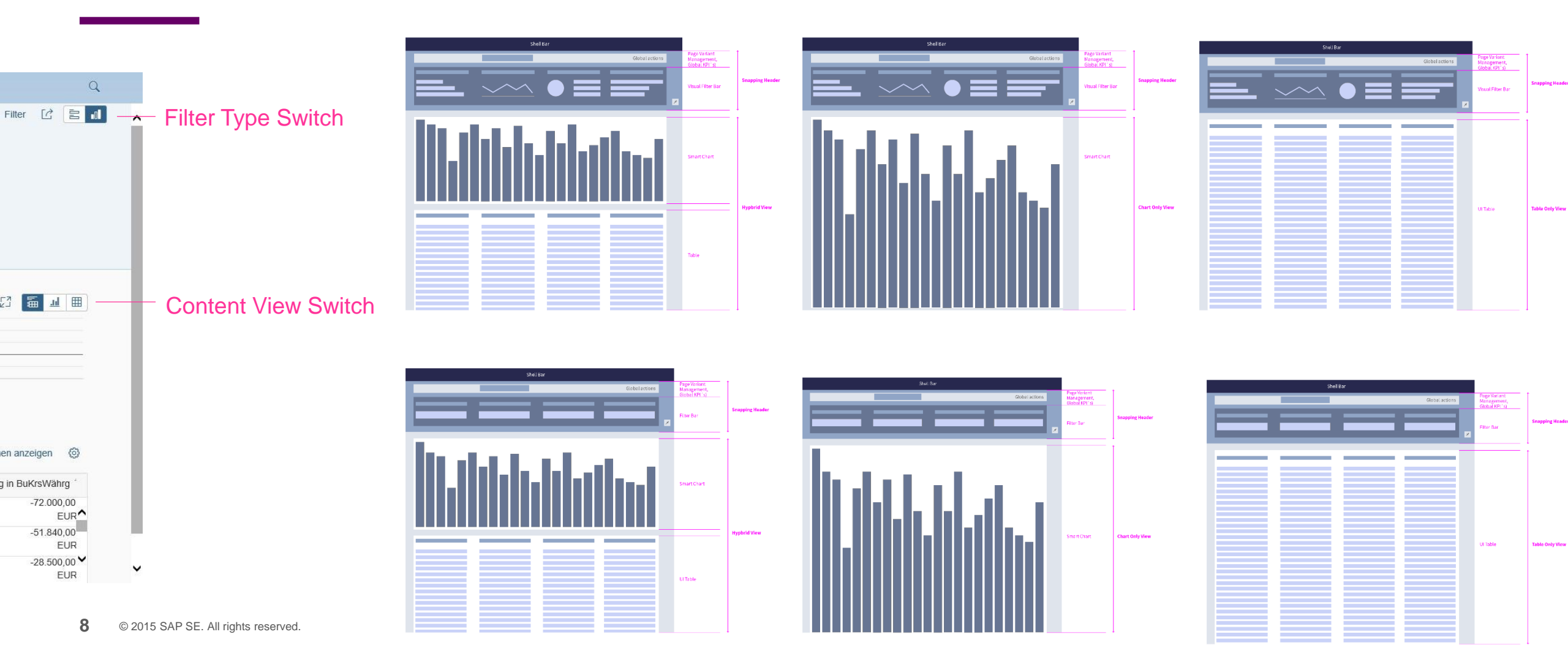

### **FIORI EMBEDDED ANALYTICS – ANALYTICAL LIST PAGE** IMPLEMENTATION – VISUAL FILTER DIALOG

#### Visual Filter – End User Configuration

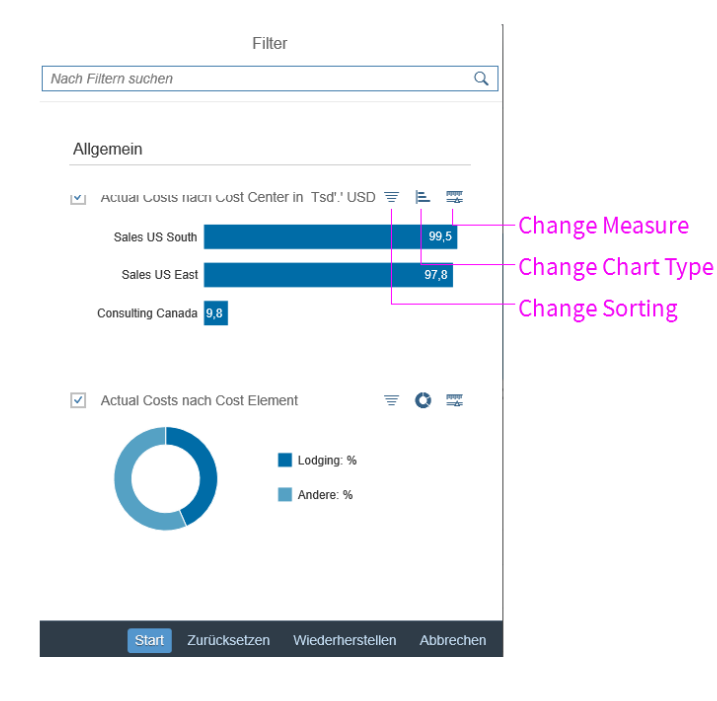

#### **Change Sorting**

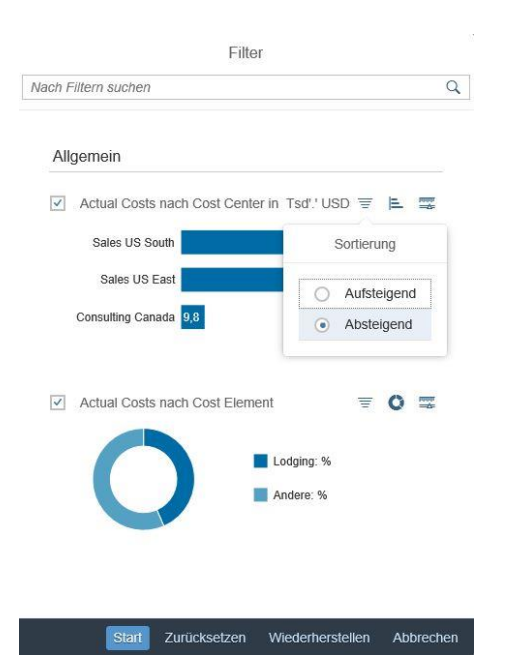

#### Change Chart Type

| Filter                              |                  |
|-------------------------------------|------------------|
| lach Filtern suchen                 | Q                |
| Allgemein                           |                  |
| Actual Costs nach Cost Center in Ts | sd''USD 😇 🖹 🏧    |
| Sales US South                      | Diagrammtypen    |
| Sales US East                       |                  |
| Consulting Canada 9,8               | C Ringdiagramm   |
|                                     | 💥 Liniendiagramm |
| Actual Costs nach Cost Element      | ≡ 0 ==           |
|                                     |                  |
|                                     | jing: %          |
|                                     | 516. 70          |
|                                     |                  |
|                                     |                  |
|                                     |                  |

Zurücksetzen Wiederherstellen

#### Change Measure

| Filter                                  |                                 |
|-----------------------------------------|---------------------------------|
| lach Filtern suchen                     | Q                               |
| Allgemein                               |                                 |
| Actual Costs nach Cost Center in Tsd'.' | USD \Xi 🖹 🧱                     |
| Sales US South                          | Kennzahlen                      |
| Sales US East                           | Actual Costs                    |
| Consulting Canada 9,8                   | <ul> <li>Planned Cos</li> </ul> |
|                                         | <ul> <li>Difference</li> </ul>  |
| Actual Costs nach Cost Element          | O Difference (%                 |
| Lodging: 1<br>Andere: 9                 | 96<br>6                         |
| Start Zurücksetzen Wiederhe             | erstellen Abbrechen             |

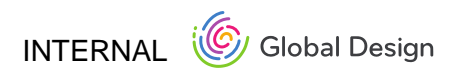

### **EMBEDDED ANALYTICS – ANALYTICAL LIST PAGE** IMPLEMENTATION - SUMMARY

#### **IMPLEMENTATION 1.42**

• can be used from applications to create designs, to explore aLP, to prepare/test queries and KPI configurations

• version 1.44 will be ready for delivery to customers

• Development contact: Tzanko Stefanov, Sandeep R S

### **SEE IT IN ACTION**

• 1.43 Snapshot

http://veui5infra.dhcp.wdf.sap.corp:8080/sapui5-sdk-dist/testresources/sap/suite/ui/generic/template/demokit/flpSandbox. html#alp-display Powerful and flexible floorplan for lightweight and advanced data analysis

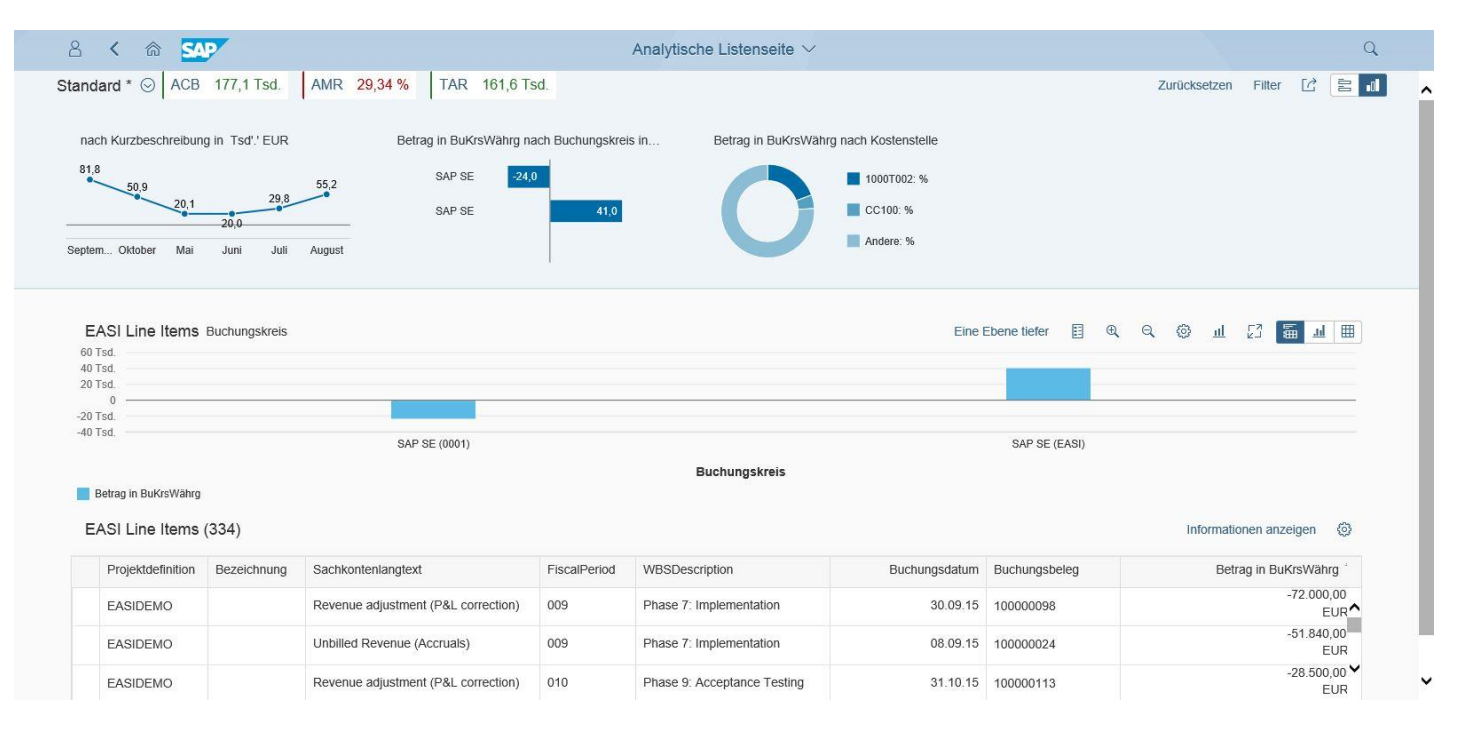

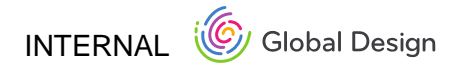

### VIZFRAME CHARTS IMPLEMENTATION

Vincent Monnier

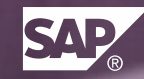

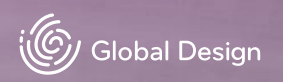

### TIME AXIS – NEW CHART TYPES IMPLEMENTATION

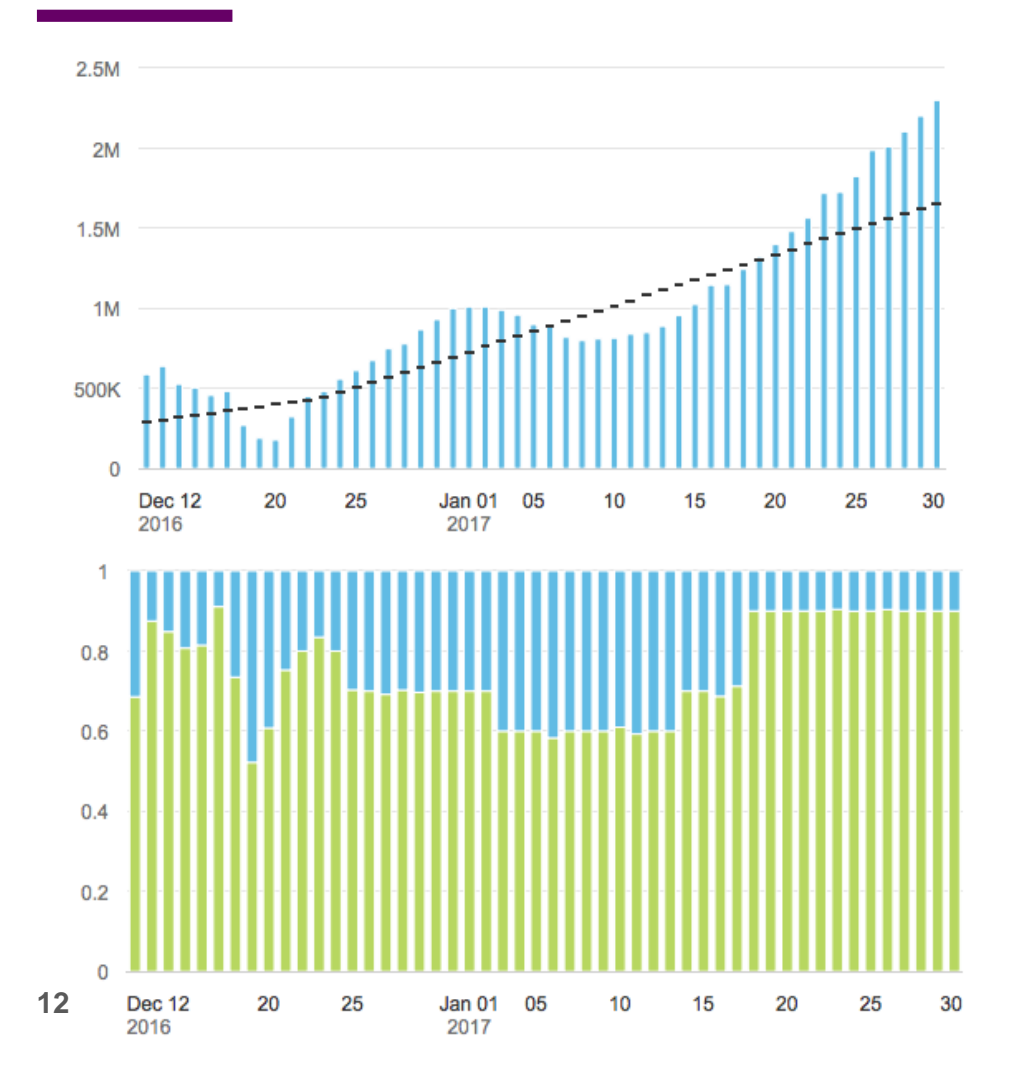

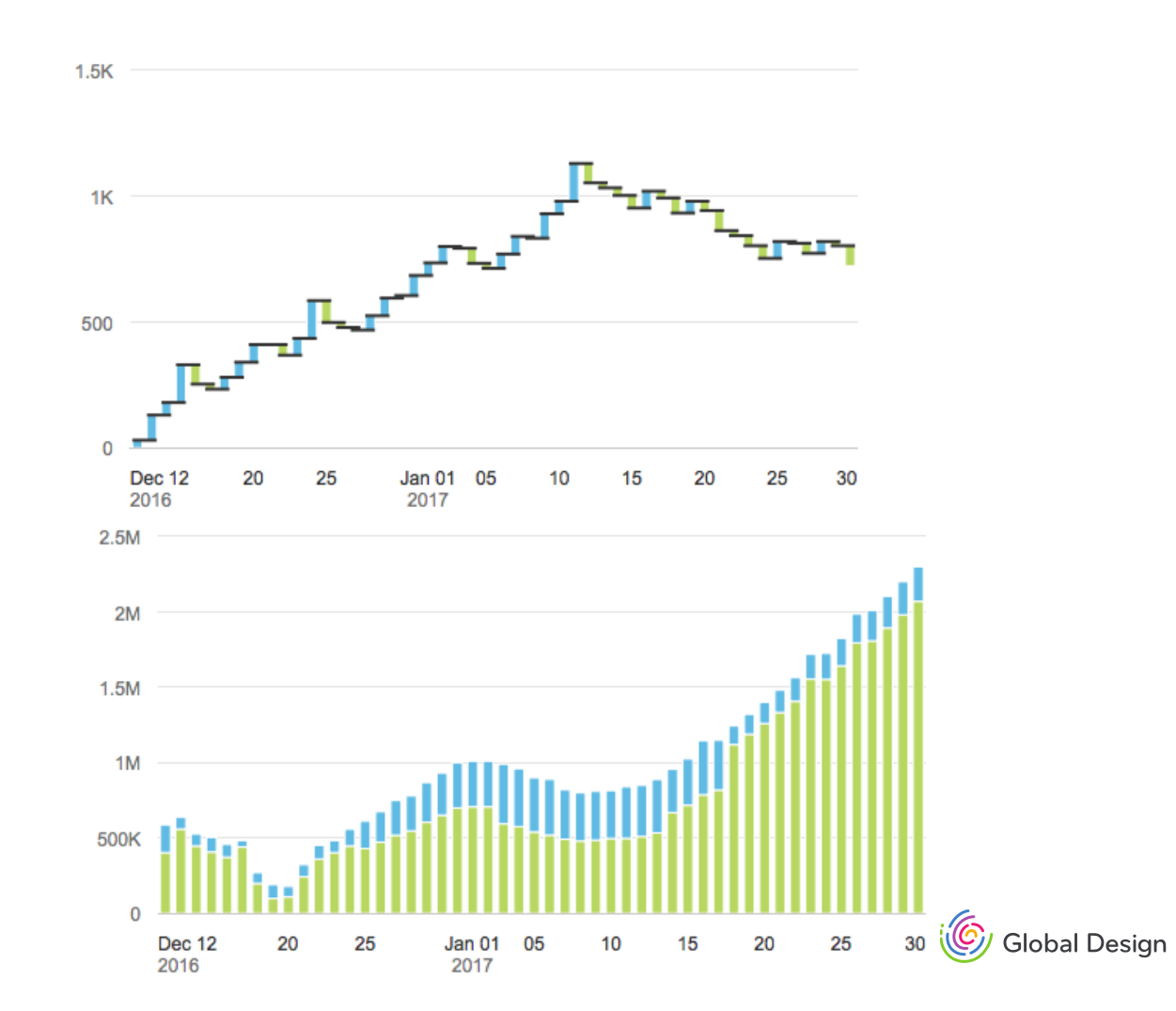

## **TIME AXIS – FIRST & LAST DATE** IMPLEMENTATION

#### ISSUE

The first and last date are in most of the cases the most important information in the time axis.

By default, vizFrame will now show these first and last dates. But the developer can overwrite this default layout and continue to display only the dates with rounded numbers, like 5, 10, 15. New Default Layout

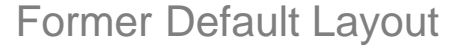

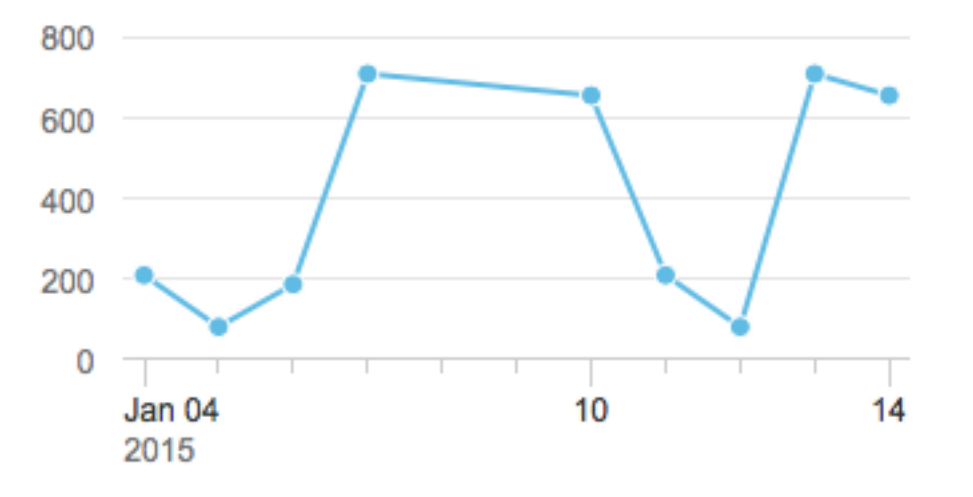

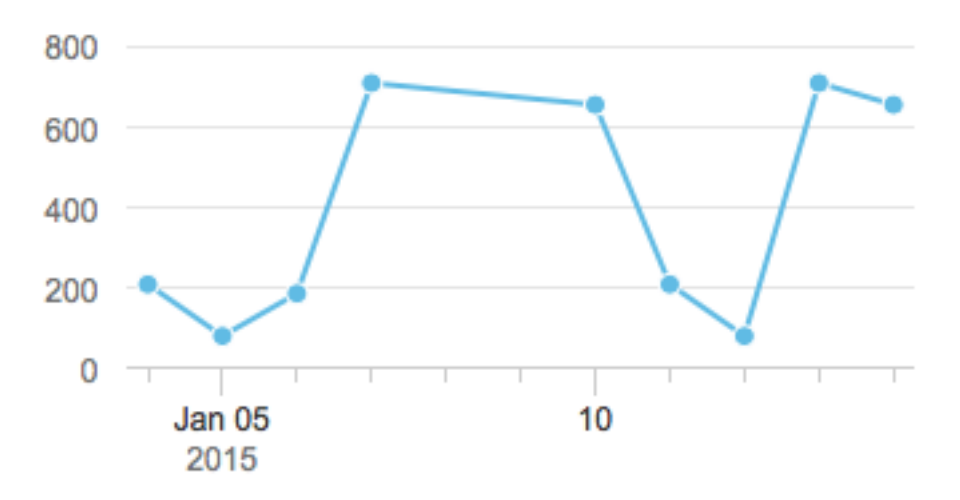

### NO DATA INFORMATION IMPLEMENTATION

#### ISSUE

When data set is empty, the chart now displays a "No data" message, consistent with the tables.

#### **NEXT STEPS / OUTLOOK**

In next waves, we will provide a way, in smart chart, to customize these message

#### "No data" in Chart

| Revenue |         | <br>€ | Q | E<br>N |
|---------|---------|-------|---|--------|
|         |         |       |   |        |
|         |         |       |   |        |
|         | No data |       |   |        |
|         |         |       |   |        |
|         |         |       |   |        |

#### "No data" in Table

| Product Name | Category | Image |
|--------------|----------|-------|
|              |          |       |
|              |          |       |
|              | N        |       |
|              | No data  |       |

# **OTHER FEATURES** IMPLEMENTATION

FIORITECHP1-2237 - Analytical chart - Validate the correctness of dimension/measure feeded and updated FIORITECHP1-3080 - Analytical chart - Provide access to drill stack and tooltip data for the Smart Chart FIORITECHP1-2072 - Legend - Automatically use "display name" when rules are defined for one category item

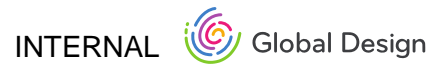

### **SEE IT IN ACTION**

ALL ABOUT TIME AXIS

In UI5 Explored: <u>http://veui5infra.dhcp.wdf.sap.corp:8080/sapui5-sdk-dist/explored.html#/sample/sap.viz.sample.TimeAxis/preview</u>

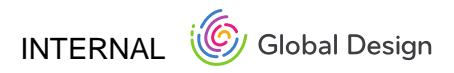

## **SMART TABLE** IMPLEMENTATION

Vincent Stebel

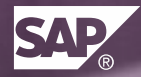

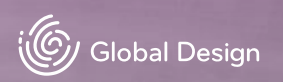

# **PROPERTY** IMPLEMENTATION

#### **GROUPING BY DEFAULT**

There is a new property '*Group By*' to group the smart table by default if used with the analytical table (ALV).

| Cost Center                                 | Cost Element | Actual Costs |  |  |  |  |
|---------------------------------------------|--------------|--------------|--|--|--|--|
| Cost Center:  100-1000-undefined            |              |              |  |  |  |  |
| 100-1000                                    | 400020       | 131.254      |  |  |  |  |
| 100-1000                                    | 400021       | 132.025      |  |  |  |  |
| 100-1000                                    | 410050       | 44.532       |  |  |  |  |
| 100-1000                                    | 417900       | 12.521       |  |  |  |  |
| 100-1000                                    | 421000       | 4.532        |  |  |  |  |
| 100-1000                                    | 430100       | 675.652      |  |  |  |  |
| 100-1000                                    | 435000       | 131.254      |  |  |  |  |
| 100-1000                                    | 440001       | 352.126      |  |  |  |  |
| 100-1000                                    | 449000       | 76.521       |  |  |  |  |
| 100-1000                                    | 474240       | 9.145        |  |  |  |  |
| 100-1000                                    | 476900       | 7.589        |  |  |  |  |
| 100-1000                                    | 478000       | 11.265       |  |  |  |  |
|                                             |              | 1.588.416    |  |  |  |  |
| > Cost Center:  100-1100-undefin            | ned          | 1.398.408    |  |  |  |  |
| > Cost Center:  200-1000-undefin            | ned          | 1.547.326    |  |  |  |  |
| > Cost Center:  200-2000-undefined  1.542.2 |              |              |  |  |  |  |
| > Cost Center:  200-3000-undefined  1.690.  |              |              |  |  |  |  |
| > Cost Center:  200-4000-undefin            | ned          | 1.190.663    |  |  |  |  |
|                                             |              | 11.775.332   |  |  |  |  |

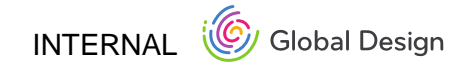

### LIST REPORT FLOORPLAN IMPLEMENTATION

Vincent Stebel

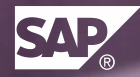

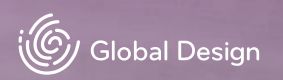

# ACTIONS IMPLEMENTATION

#### **4 TYPES OF ACTIONS**

#### 1. Global actions

• affect the entire page

- 2. Table actions
- affect content of the table
- 3. Line item actions
- item specific
- 4. Determining actions
- execute the end of a process that affect the entire page

|   | 💈 < 🏫 🛂         | ₽ <b>_</b>         |                 | Application              | Name 🗸           |                |                         | Q ©           | E       |
|---|-----------------|--------------------|-----------------|--------------------------|------------------|----------------|-------------------------|---------------|---------|
| , | √ariant Title ⊙ |                    |                 |                          |                  |                |                         |               | 1 🛛     |
|   |                 | Company Code:      | Ledger T        | ype: Doo                 | cument Type:     | Document Date: |                         |               |         |
|   | Search          | ٩                  | 0               | Ð                        | -<br>D           |                | Adapt F                 | ilters (7) Go | o 📌     |
|   | Itoma (122)     |                    |                 |                          |                  |                |                         | 2             |         |
|   | items (123)     |                    |                 |                          |                  |                |                         | t i           | =] {0}  |
|   | Document Number | Description        | Company Code    | Document Type            | User Name        | Posting Date   | Amount (Local Currency) |               |         |
|   | 10223882001820  | AK_012 Revoked     | SAP SA (001)    | Goods Receipt (WE)       | Denise Smith     | 01.01.2014     | 12,897.00 EUR           | Block         | >       |
|   | 10223882001820  |                    | Company M (023) | Contract Settlement      | Richard Wilson   | 01.01.2014     | 234,197.00 EUR          | Block         | >       |
|   | 10223882001820  | Regular returns of | Company F (561) | Depreciation Posting (AF | ) Denise Smith   | 01.01.2014     | 11,865.99 EUR           | Block         | >       |
|   | 10223882001820  | A-B45 Revoked on   | Company M (023) | Contract Settlement (CH  | ) Richard Wilson | 01.01.2014     | 12,897.00 EUR           | Block         | >       |
|   | 10223882001820  | AK_012 Revoked     | SAP SA (001)    | Goods Receipt (WE)       | Denise Smith     | 01.01.2014     | 12.897,00 EUR           | Unblock       | 2       |
|   | 10223882001820  | Random Check       | Company M (023) | Contract Settlement (CH  | ) Richard Wilson | 01.01.2014     | 12,897.00 EUR           | Block         | >       |
|   | 10223882001820  |                    | Company F (023) | Depreciation Posting (AF | ) Richard Wilson | 01.01.2014     | 234,197.00 EUR          | Block         | >       |
|   | 10223882001820  | AK_012 Revoked     | SAP SA (001)    | Goods Receipt (WE)       | Denise Smith     | 01.01.2014     | 12.897,00 EUR           | Block         | >       |
|   | 10223882001820  | A-B45 Revoked on   | Company M (023) | Contract Settlement (CH  | ) Richard Wilson | 01.01.2014     | 12,897.00 EUR           | Block         | >       |
|   | 10223882001820  | Regular returns of | SAP SA (001)    | Depreciation Posting (AF | ) Richard Wilson | 01.01.2014     | 234,197.00 EUR          | Block         | >       |
|   | 10223882001820  |                    | Company F (561) | Depreciation Posting (AF | ) Richard Wilson | 01.01.2014     | 234,197.00 EUR          | Block         | >       |
|   | 10223882001820  | Random Check       | Company M (023) | Contract Settlement (CH  | ) Richard Wilson | 01.01.2014     | 12,897.00 EUR           | Block         | >       |
|   | 10223882001820  | Regular returns of | Company F (561) | Depreciation Posting (AF | ) Denise Smith   | 01.01.2014     | 11,865.99 EUR           | Unblock       | >       |
|   | 10223882001820  | AK_012 Revoked     | SAP SA (001)    | Goods Receipt (WE)       | Denise Smith     | 01.01.2014     | 12.897,00 EUR           | Block         | >       |
|   | 10223882001820  |                    | Company M (023) | Depreciation Posting (AF | ) Richard Wilson | 01.01.2014     | 234,197.00 EUR          | Unblock       | >       |
|   | 10223882001820  | AK_012 Revoked     | SAP SA (001)    | Goods Receipt (WE)       | Denise Smith     | 01.01.2014     | 12.897,00 EUR           | Block         | >       |
|   | 10223882001820  | AK_012 Revoked     | Company F (561) | Goods Receipt (WE)       | Denise Smith     | 01.01.2014     | 12.897,00 EUR           | Block         | >       |
|   | 10223882001820  | Random Check       | Company M (023) | Contract Settlement (CH  | ) Richard Wilson | 01.01.2014     | 12,897.00 EUR           | Block         | >       |
|   | 10223882001820  | Regular returns of | SAP SA (001)    | Depreciation Posting (AF | ) Richard Wilson | 01.01.2014     | 234,197.00 EUR          | Blo 4         | >       |
|   |                 |                    |                 |                          |                  |                |                         | Simulate      | Analyse |

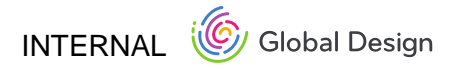

## **DYNAMIC PAGE** IMPLEMENTATION

#### LIST REPORT FLOORPLAN + DYNAMIC PAGE

Variant Management & Global actions

• Header title section shows up to five filter criteria

**Snapping Header** 

• Header content (filter bar) collapsable on scroll/click

Footer Toolbar

· Determining actions in floatable footer toolbar

| ප් 🕻 🕆 සි 🗧       | SAP                            |                    | Manage Sales Orders $ \smallsetminus $ |                      |           | Q (©               |
|-------------------|--------------------------------|--------------------|----------------------------------------|----------------------|-----------|--------------------|
| Standard * 😔 Fil  | ltered By (2): Editing Status, | Status             |                                        |                      |           | ۲.                 |
| Sales Orders (10) |                                |                    |                                        |                      |           | + ©                |
| Sales Order ID    | Status                         | Changed At         | Customer                               | Contact Person       | Quantity  | Total Gross Amount |
| 50000010          | Delivered                      | 10/17/15, 12:00 AM | DelBont Industries (100000002)         | Sam Pelt             | 15.000 EA | 827.95 USD >       |
| 50000011          | Delivered                      | 10/18/15, 12:00 AM | Panorama Studios (100000004)           | Timothy Oshaughnessy | 8.000 EA  | 325.94 USD >       |
| 50000012          | Delivered                      | 10/18/15, 12:00 AM | TECUM (10000005)                       | Nicole Bohm          | 19.000 EA | 12,704.40 USD >    |
| 50000013          | Delivered                      | 10/18/15, 12:00 AM | Asia High tech (100000006)             | Hidehisa Koshiishi   | 15.000 EA | 8,996.40 USD >     |
| 50000014          | Delivered                      | 10/19/15, 12:00 AM | Asia High tech (10000006)              | Hidehisa Koshiishi   | 9.000 EA  | 3,459.33 USD >     |
| 50000015          | Delivered                      | 10/19/15, 12:00 AM | AVANTEL (10000008)                     | Angélica Pretelini   | 19.000 EA | 862.73 USD >       |
| 50000016          | Delivered                      | 10/20/15, 12:00 AM | Panorama Studios (100000004)           | Timothy Oshaughnessy | 5.000 EA  | 70.18 USD >        |
| 50000017          | Delivered                      | 10/20/15, 12:00 AM | TECUM (10000005)                       | Nicole Bohm          | 3.000 EA  | 178.14 USD >       |
| 50000018          | Delivered                      | 10/21/15, 12:00 AM | DelBont Industries (10000002)          | Sam Pelt             | 9.000 EA  | 871.55 USD >       |
| 50000019          | Delivered                      | 10/22/15, 12:00 AM | Telecomunicaciones Star (100000009)    | Renan Barros         | 12.000 EA | 1,444.64 USD >     |

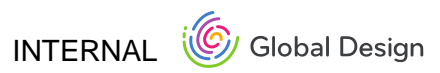

### **SAP FIORI ELEMENTS – LIST REPORT** IMPLEMENTATION

Georg Christoph

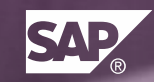

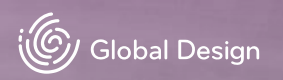

### **SAP FIORI ELEMENTS – LIST REPORT** IMPLEMENTATION

#### **PROBLEM / ISSUE / USE CASE**

The SAP Fiori Elements ("Smart Template") – List Report now supports:

- differentiation between global and finalizing actions
- app can now disable / enable app-specific custom actions (function import) on the table toolbar
- smart micro area chart and smart micro bullet chart can now be used inside the responsive table

#### **STATUS**

Available

#### **NEXT STEPS / OUTLOOK**

Enabling / disabling break-out actions on table toolbar

# **TREE** IMPLEMENTATION

Georg Christoph

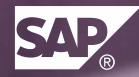

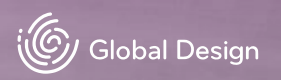

# **TREE** IMPLEMENTATION

#### **PROBLEM / ISSUE / USE CASE**

New control for displaying **small and simple** hierarchies, e.g. as Master List, in dialogs, popovers, etc.

- includes icon, text, and counter per item
- supports single and multi selection
- options for displaying navigation indicator etc.

#### **STATUS**

Available with SAPUI5 1.42

### **NEXT STEPS / OUTLOOK**

Improved layout for supporting deeper hierarchy levels on mobile devices.

| ✓ Assets                                  | > | $\checkmark$ $\square$ $\equiv$ View Settings                                                        |   | > |
|-------------------------------------------|---|----------------------------------------------------------------------------------------------------|---|---|
| <ul> <li>External Accounting</li> </ul>   | > | ↑↓ Sort                                                                                              | 5 | > |
| > Cash and Cash Balances                  | > | [≡] Filter                                                                                           | 8 | > |
| <ul> <li>Loans and Advances</li> </ul>    | > | Group                                                                                                | 3 | > |
| Cash Reserve                              | > | Column Settings                                                                                      |   | > |
| Risk Provision                            | > | Additional view settings which<br>are not part of other categories<br>and we do not have a good icon | 2 | > |
| > Derivative Hedging Instruments - Assets | > |                                                                                                    |   |   |
| > Securities and Equity Holding           | > |                                                                                                    |   |   |
|                                           |   |                                                                                                    |   |   |

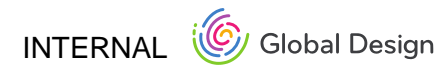

### **SEE IT IN ACTION**

SAP UI5 EXPLORED

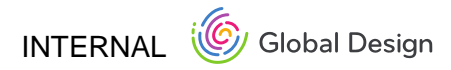

### **DYNAMIC PAGE** IMPLEMENTATION

Carolin Seel & Melanie Siegmann

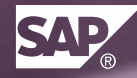

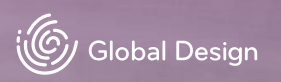

### **DYNAMIC PAGE** CONCEPT

#### STATUS

Integration in Smart Templates

- List Report Floorplan
- Overview Page Floorplan

Dynamic Page is now also available in UI5

WHEN TO USE Have a look at the <u>guideline article</u>

### NEXT STEPS

Enhancements: Responsive behavior with priorities, more flexibility with additional properties, initial start also possible in collapsed mode and more.

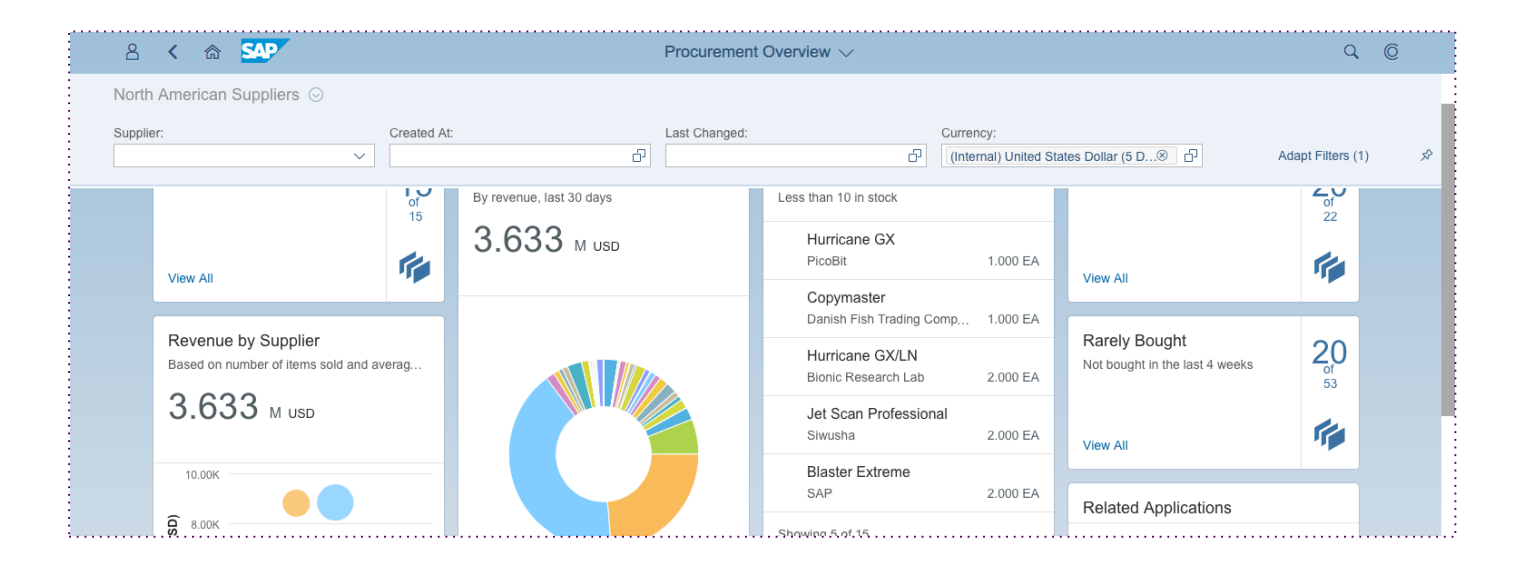

| 2 < a 💁                          | Procure                   | ment Overview $\checkmark$ | ٩        | © |
|----------------------------------|---------------------------|----------------------------|----------|---|
| North American Suppliers $\odot$ | Filtered By (1): Currency |                            |          |   |
|                                  | By revenue, last 30 days  | Less than 10 in stock      | of<br>22 |   |

#### SNAPPED MODE – including summary of filter criteria

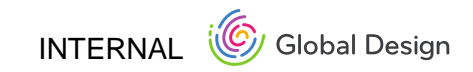

Caroline Schuster, Kathrin Fischer and Anke Debatin

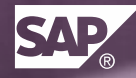

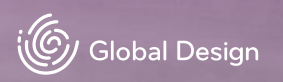

### PROBLEM / ISSUE / USE CASE

The overview page consumes the Dynamic Page and provides now the last and final variant:

• Header Title (text) and Smart Filter Bar

#### **STATUS**

Final implementation of the Dynamic Page.

| 8 < 🌣 💁      | Procurement Overview $\checkmark$ | 9                 | Ø |
|--------------|-----------------------------------|-------------------|---|
| Header Title |                                   |                   |   |
| Supplier:    | Created At:                       |                   |   |
| Jologa 🛞 🗸 🗸 | d d                               | Adapt Filters (1) | R |
|              |                                   |                   |   |
| Jologa 🛞 🗸 🗸 | Ē                                 | Adapt Filters (1) | X |

| 2 < a 💁                                | Procurement Overview 🗸 | ٩ ( |
|----------------------------------------|------------------------|-----|
| Header Title Filtered By (1): Supplier |                        |     |

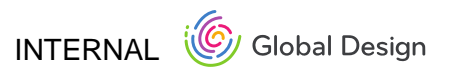

### ISSUE

There is no navigation available inside of the object stream to the whole list.

### **STATUS**

The headline of the Object Stream is now implemented as link which navigates to the whole list.

| ያ < 🏫 💁                                                                                        |                                                |
|------------------------------------------------------------------------------------------------|------------------------------------------------|
| Standard * 🛇 Filterred By (1): Supplier                                                        |                                                |
|                                                                                                |                                                |
| Waiting Approvals: Monitoring                                                                  | target velue Supplier Management               |
| Purchase Order: 10005-3345                                                                     | Purchase Order: 10005-3368                     |
| Ultra Jet Super Color<br>Flattbed scanner 9.600 x 9.600 dpi<br>SCSI for backward compatibility | 5 Track Mouse<br>USB 2.0 connection, LED light |
| Volume ordered:                                                                                | 19<br>4 Volume ordered:                        |
| 2.5K                                                                                           | 2.1K                                           |
| 100K USD                                                                                       | 34 50K USD                                     |
| Category:                                                                                      | Category:                                      |
| Printer and Scanner                                                                            | Mouse and Keyboard                             |
| Supplier:                                                                                      | Supplier:                                      |
| Indian IT Trading Company                                                                      | Pear Computing Services                        |
| Approve Reject                                                                                 | Approve Reject                                 |
| Supplier Date                                                                                  | Non-Manageno Speno bý                          |

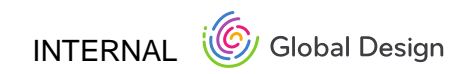

#### PROBLEM

The title of the quick view cards (inside of the object stream) have only a static text which means that all card headers looks the same. There isn't an option to add card specific and dynamic content into the title.

### **STATUS**

The card header of the quick view cards have now the possibility to show a static and a dynamic text.

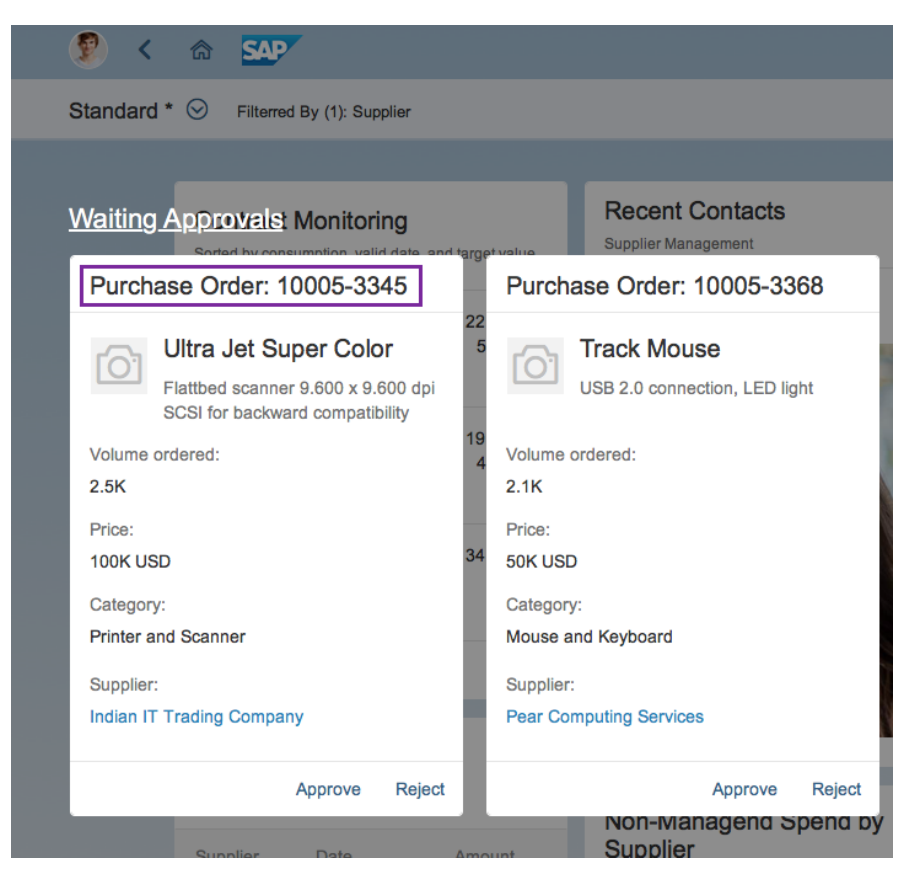

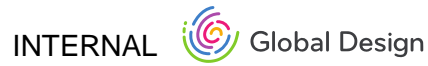

#### ISSUE

The placeholder card needed a new visual design and also a new appealing text.

### **STATUS**

A new placeholder card inside of the Object Stream is now implemented.

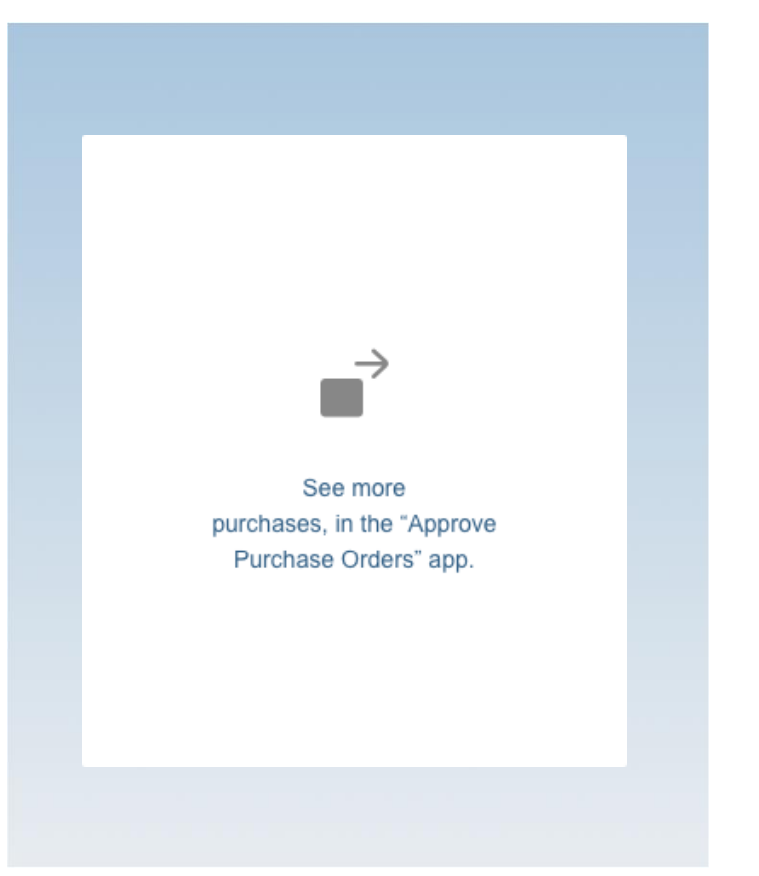

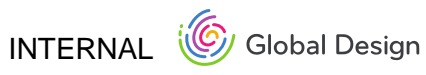

# **ME AREA** IMPLEMENTATION

Marcus Nitsche

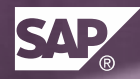

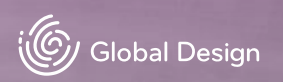

# **ME AREA** IMPLEMENTATION

#### **USE CASE**

Providing a powerful "user menu"

- · left area of the viewport concept
- the Me Area can be launched by clicking the user icon / photo at the very left position of the Fiori Shellbar

### **STATUS**

First version stabilized, improved and enhanced by "Frequently Used" tab to also display most frequently used applications and searches.

### **NEXT STEPS / OUTLOOK**

To be enhanced by

- Snappy header feature to better meet the need of mobile screens
- The user's online status (e.g., used within CoPilot chats)

| K 🟠 SAP Welcome FLP User        |                |
|---------------------------------|----------------|
| Marcus Nitsche                  |                |
| 신 Sign Out                      | Standard ⊙     |
| App Finder Settings About       | Search         |
| Recent Activity Frequently Used | Products (129) |
| Managa Draduata                 |                |
| App                             |                |
| App                             |                |
| Manage Purchase Orders          |                |
| Manage Products                 |                |
| Manage Sales Orders             |                |
| Monitor Responses               |                |
| App                             |                |
| App                             |                |
| Approve Purchase Orders<br>App  |                |
| Create Purchase Order           |                |

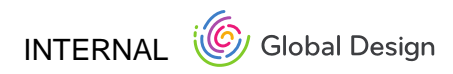

# **SETTINGS** IMPLEMENTATION

Marcus Nitsche

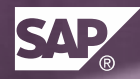

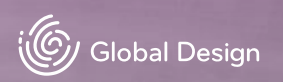
# **SETTINGS** IMPLEMENTATION

Search

Å

69

දිලි

ξõξ

### **USE CASE**

Offer user a central entry point for all Fiori (App) settings

• the settings dialog can always be launched from the Me Area

## **STATUS**

First version of implementation has been enhanced by Notification settings as well as improved Default Values section. App settings are currently under discussion.

## **NEXT STEPS / OUTLOOK**

- Feature enhancement
- Adding CoPilot settings & App settings to this dialog

| Settings             |                      |   |                   |   |  |
|----------------------|----------------------|---|-------------------|---|--|
| ch Q<br>User Account | Default Values       |   |                   |   |  |
| Appearance           | Controlling          |   |                   |   |  |
| SAP Belize           | CO Area              | 6 | Additional Values | J |  |
| Language & Region    | Cost Element         | 6 | Additional Values |   |  |
| EN                   | Cost Object          | ර | Additional Values |   |  |
| Liser Profiling      | Functional Area      | ි | Additional Values | J |  |
| User Froming         | Profit Center        | ි | Additional Values |   |  |
| Default Values       | WBS Element          | G | Additional Values |   |  |
| Delault values       |                      |   |                   |   |  |
|                      |                      |   |                   |   |  |
|                      | Financial Accounting |   |                   |   |  |
|                      | Company Code         | ß | Additional Values |   |  |

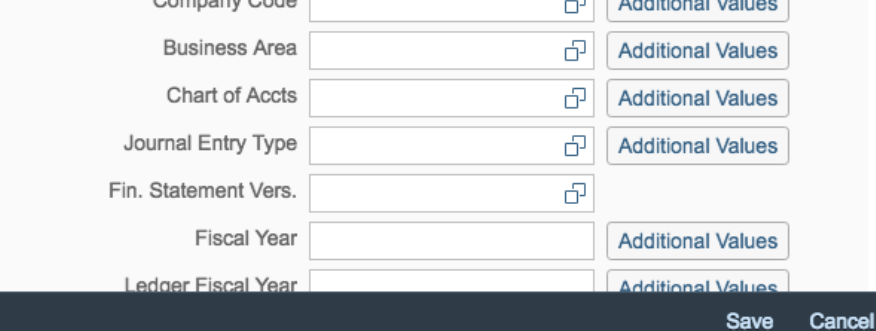

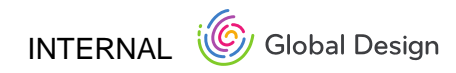

## NOTIFICATIONS CONCEPT

UX – Marc Ziegler VD – Alexander Kirichev PO – Marko Degenkolb

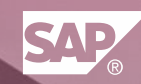

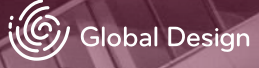

# NOTIFICATIONS CONCEPT

## PROBLEM / ISSUE / USE CASE

Integrate a "notification service" as a default feature of SAP Fiori.

## STATUS

• Settings (preview on/off, preview by default off, do not disturb, notification on/off, Banner)

• Error and Success messages

## **NEXT STEPS / OUTLOOK**

- Performance
- Settings (mobile channel)
- VD Improvement
- Decision Support
- Subscription based Notifications

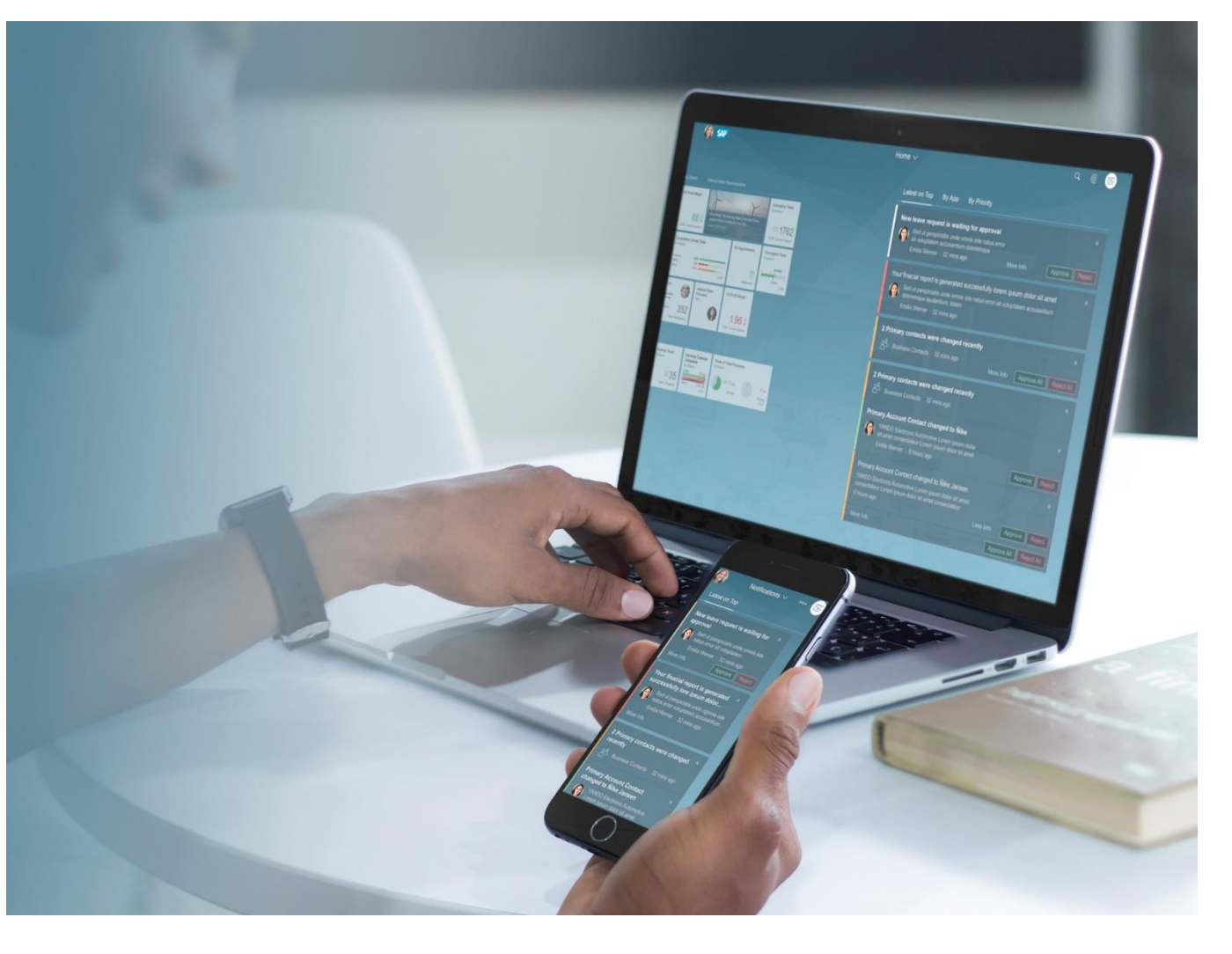

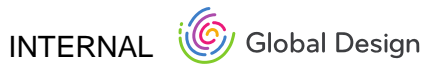

# NOTIFICATIONS CONCEPT

### **UI5**

http://veui5infra.dhcp.wdf.sap.corp:8080/demokit/explored.html#/sample/sap.m.sample.NotificationListGroup/preview

http://veui5infra.dhcp.wdf.sap.corp:8080/demokit/explored.html#/sample/sap.m.sample.NotificationListItem/preview

Responsible User Experience Designer: Marc Ziegler

**Product Owner:** Marko Degenkolb

**Dev Status:** Main scope done, new features under Development

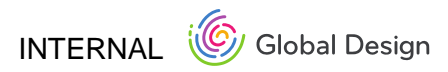

# **MESSAGE HANDLING** TESTING & IMPROVEMENTS

Daniel Wurst, Vincent Stebel

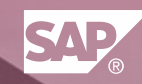

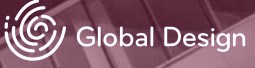

# **MESSAGE HANDLING** TESTING FEEDBACK

### **PROBLEM / ISSUE / USE CASE**

User Testing for Floorplans included Message Handling Collected Feedback which needs to be considered Got really interesting feedback about features of the Message Popover

### **STATUS**

Creating prototype with Axure based on Testing feedback Working together with architects and explaining problems and user needs

| General Data    |                                   |
|-----------------|-----------------------------------|
| *First Name:    | 2                                 |
| *Last Name:     | Please enter valid characters - 3 |
| *Date of Birth: |                                   |
| *E-Mail:        |                                   |

Address

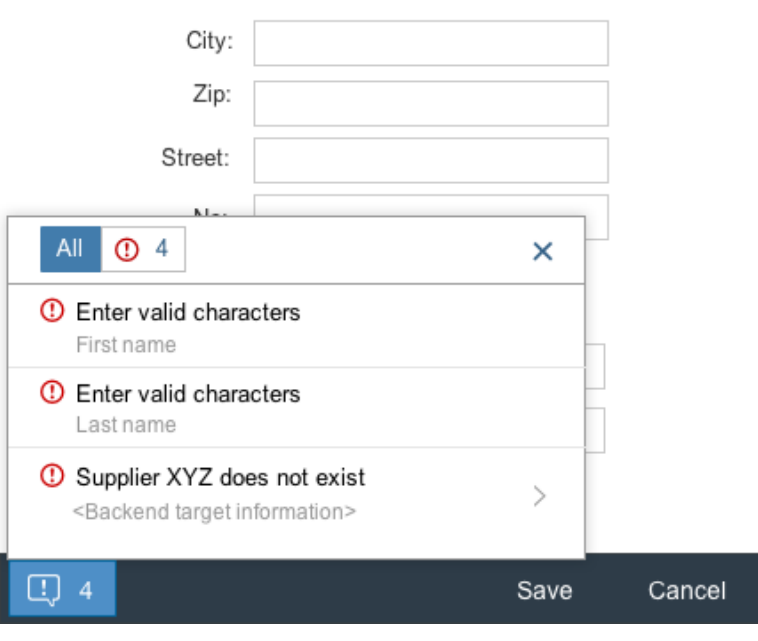

## **MESSAGE POPOVER**

### **Testing Feedback**

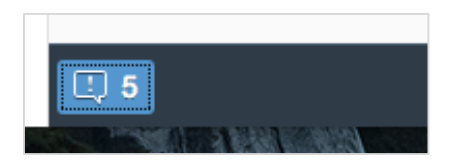

#### Current UI

| 0        | Example of subtitle                        | 1 | > |
|----------|--------------------------------------------|---|---|
| ⚠        | Warning without description                |   |   |
| <b>√</b> | Success message<br>Example of subtitle     | 1 | > |
| ()       | Aggregates Error message<br>HT-001         | 2 | > |
| i        | Information message<br>Example of subtitle | 1 | > |
|          |                                            |   |   |
|          |                                            |   |   |
|          |                                            |   |   |
|          |                                            |   |   |

#### Message Popover

- MP should be red instead of blue
- Icon not self explaning, not critical enough
- Count almost never recognized (but confusing if recognized later on)
- Only error from current page interesting
- Position very unpresent, to far away, to below, more up and important exspected
- Segmented button (Filter on top) in MP not understood or missused

#### New idea based on feedback

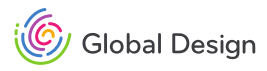

## **MESSAGING (GLOBAL EDIT FLOW)**

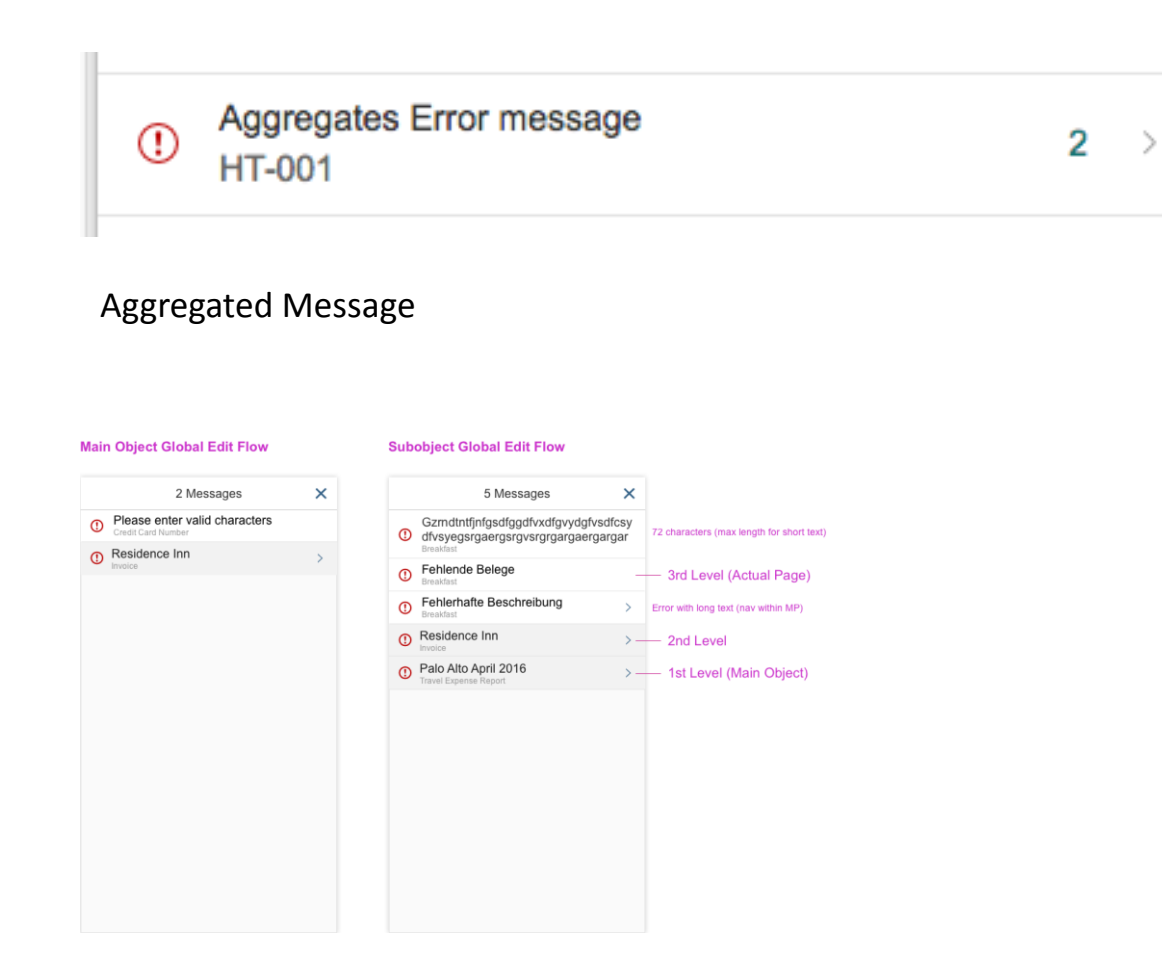

### **Aggregation (Floorplans)**

- Users did not expect "to take" errors from higher levels onto deeper levels
- Aggregation not completely logic, after deeper thinking aggregation understood per topic or level
- Visual of aggregated messages to similar to visual of single messages, not recognized as something different
- No errors on subpage expected (global edit flow not understood)

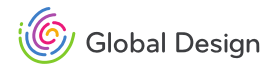

# **MESSAGE HANDLING** TESTING FEEDBACK

## **NEXT STEPS / OUTLOOK**

Testing with Draft Handling @TechEd Barcelona, Nov 2016 Working on Prototype based on Testing feedback Your feedback is of course helpful and needed as well Working together with architects and explaining problems and user needs

| *First Name:<br>*Last Name:<br>*Date of Birth:                  | Please enter valid characters - 3 |
|-----------------------------------------------------------------|-----------------------------------|
| *E-Mail:                                                        |                                   |
| Address                                                         |                                   |
| City:                                                           |                                   |
| Zip:                                                            |                                   |
| Street:                                                         |                                   |
| All ① 4                                                         | ×                                 |
| Enter valid characteries<br>First name                          | ters                              |
| Enter valid charace<br>Last name                                | ters                              |
| Supplier XYZ does<br><backend inf<="" p="" target=""></backend> | s not exist >                     |

Save

Cancel

General Data

! 4

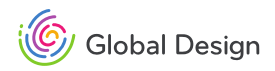

## **MESSAGE HANDLING** FIORI ELEMENTS

### **PROBLEM / ISSUE / USE CASE**

No generic Message Handling available which handles common messages.

## **STATUS**

Together with Fiori Elements developers we designed and implemented the interaction in error cases and designed human readable and helpful texts for the different sceanarios.

## **NEXT STEPS / OUTLOOK**

Trying to adapt those enhancements to the UI5-Core, Launchpad, etc. So applications will get more and more benefits in terms of message handling.

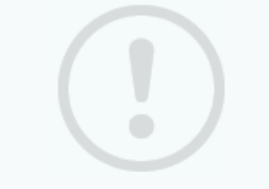

#### Unable to load the data.

This can happen if you are not connected to the Internet, or if an underlying system or component is not available.

#### Authentication failed.

The credentials you used to sign in are invalid.

e.g. HTTP Code 500 System can't be reached at all e.g. HTTP Code 403 System can't be reached at all

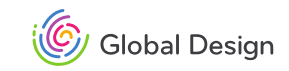

# **MESSAGE HANDLING** FIORI ELEMENTS

### **3 STEPS APPROACH**

UI5 Core

Fiori Elements

Application

### **NEXT STEPS / OUTLOOK**

We want to cover more and more common messages on core level

Apps, using "Fiori Elements" are profiting from those enhancements

Applications are able to edit and provide more precise texts

#### ST Action - Edit

#### ST default:

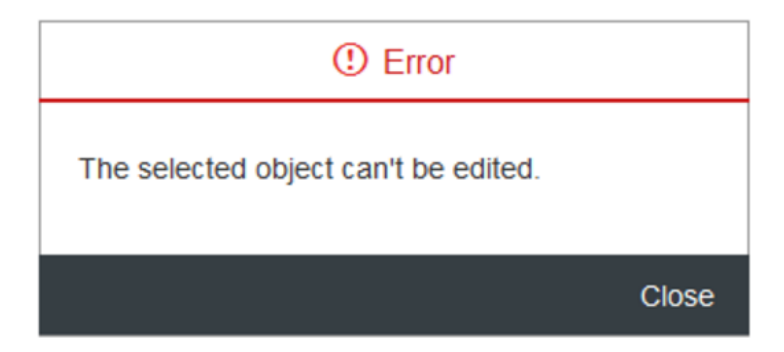

#### After adaptation by app team:

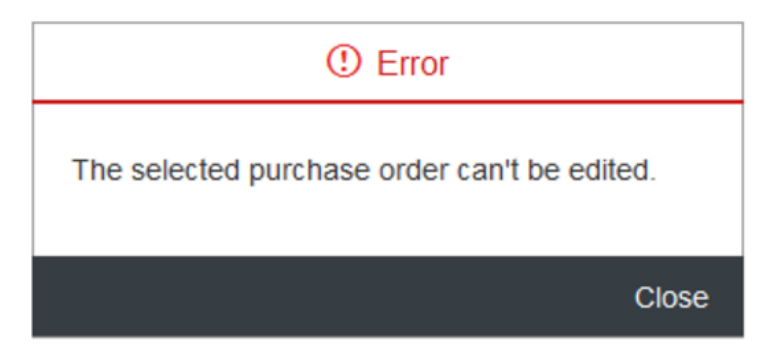

e.g. HTTP Code 500 System can't be reached at all

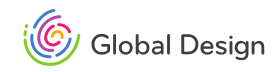

## **PROGRESSIVE DISCLOSURE** CONCEPT

Daniel Wurst

SAP

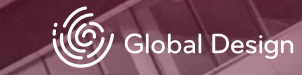

## **PROGRESSIVE DISCLOSURE** CONCEPT

### **PROBLEM / ISSUE / USE CASE**

• How can we provide a more flexible control, that can display data through different floorplans?

· How can we create a consistent user experience through the existing floorplans?

### **STATUS**

Use Cases collected, still asking for new use cases Concept ready

## **NEXT STEPS / OUTLOOK**

Working closely with Development to make it real and provide useful controls...

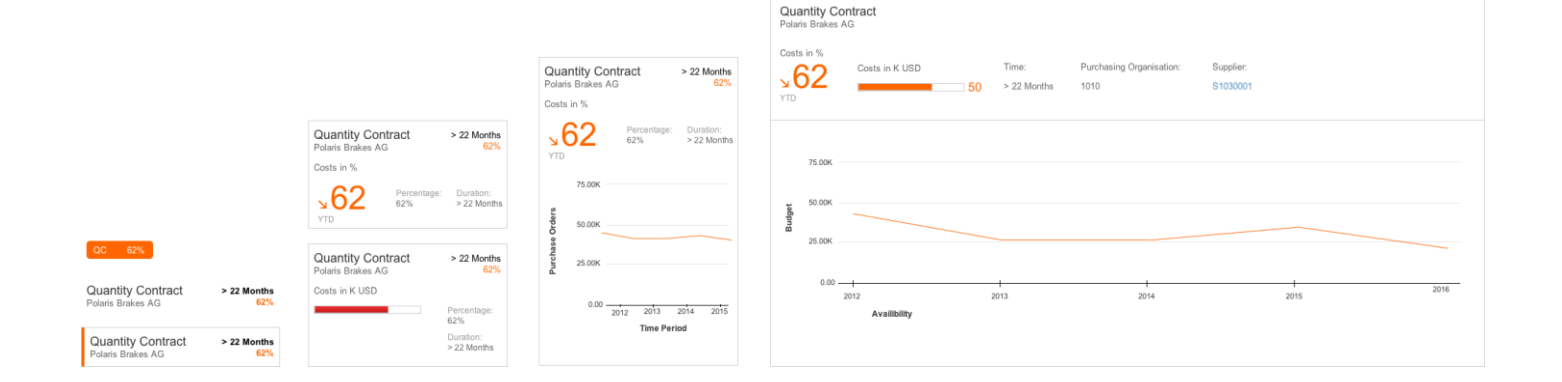

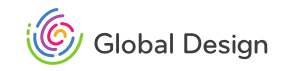

## STRUCTURE

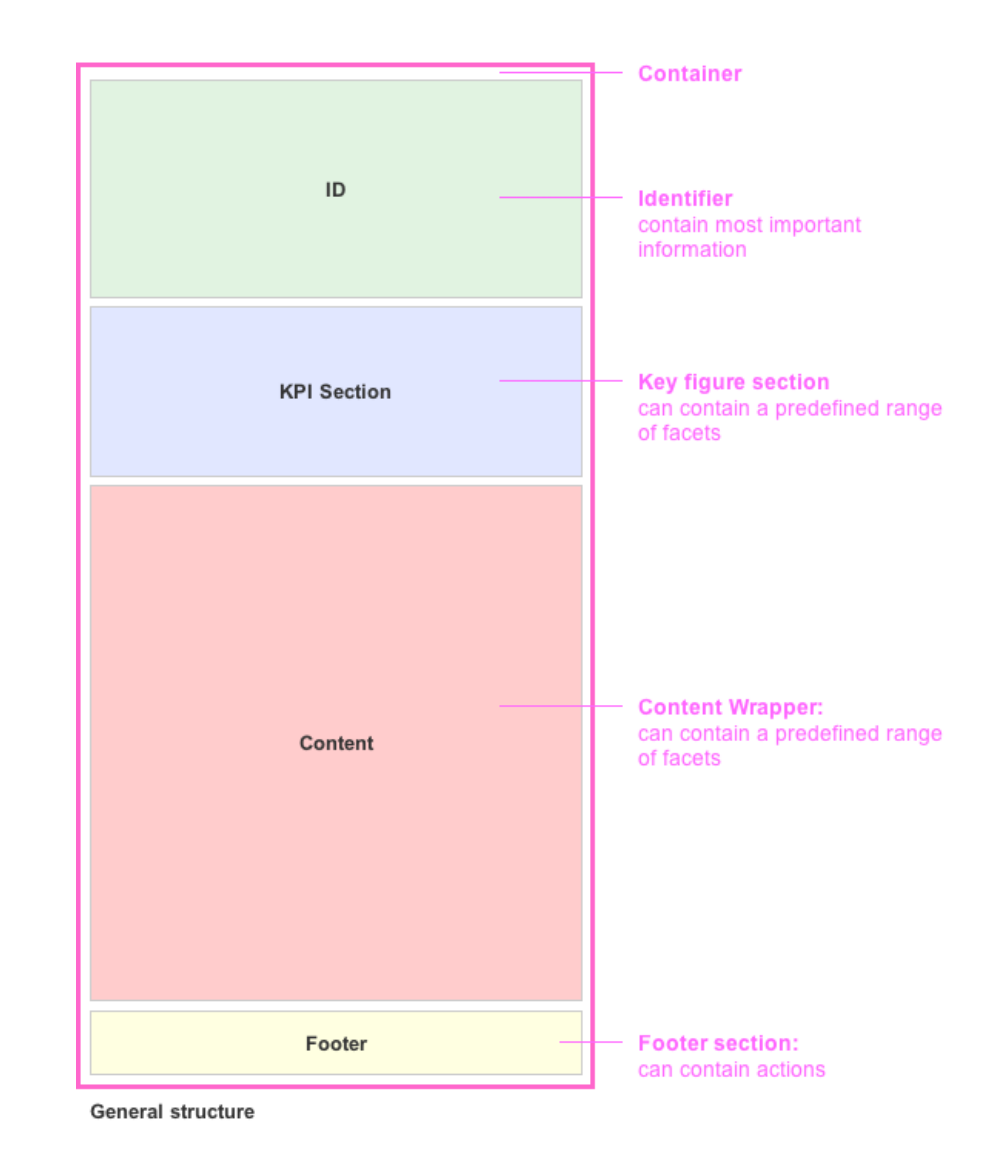

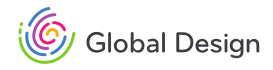

## RESPONSIVENESS

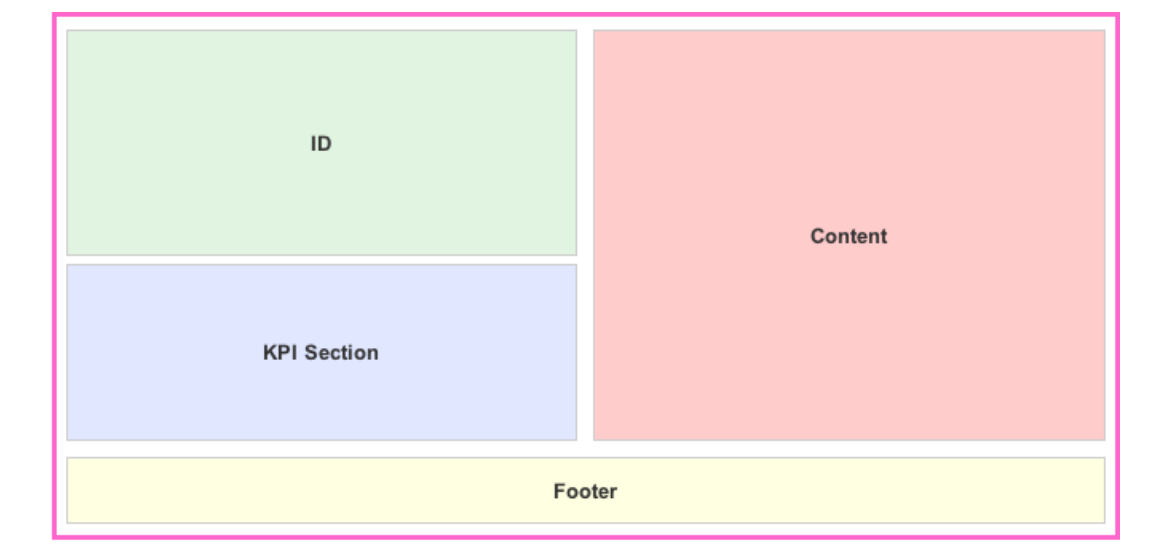

ID KPI Container

#### Responsiveness

- Identifier
- Key Figure

#### Responsiveness

Identifier

ID

- Key Figure
- Footer with actions

KPI

Footer

Container

#### Responsiveness

- Identifier
- Key Figure
- Content
- Footer with actions

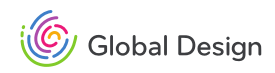

## **RESPONSIVENESS**

## CONCEPT

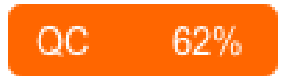

#### Responsiveness

- Identifier
- Key Figure

Quantity Contract ••• Polaris Brakes AG

- Responsiveness
- Identifier
- Key Figure
- Footer with actions

#### Responsiveness

- Identifier
- Key Figure
- Content
- Footer with actions

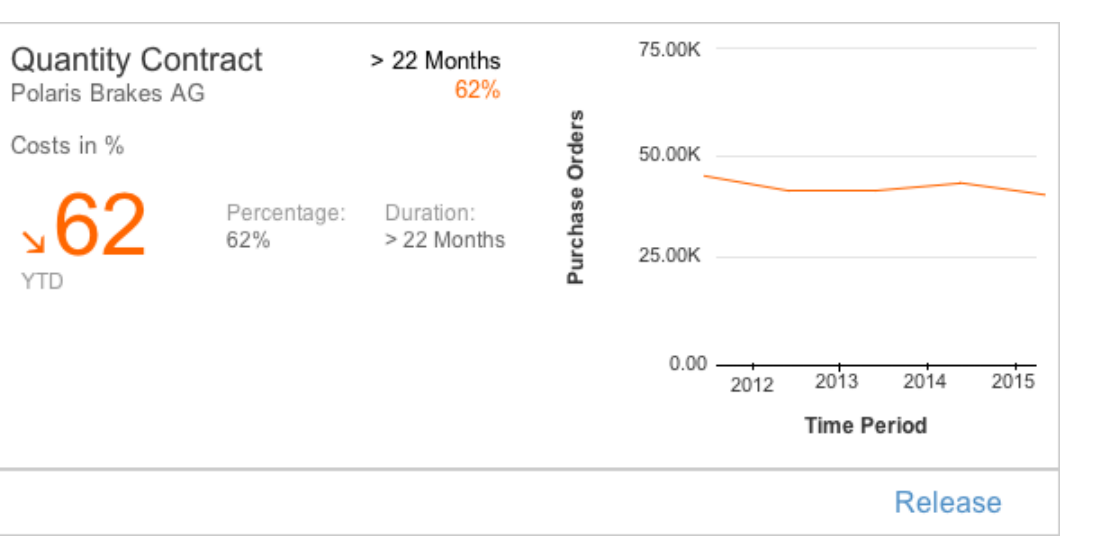

## RESPONSIVENESS

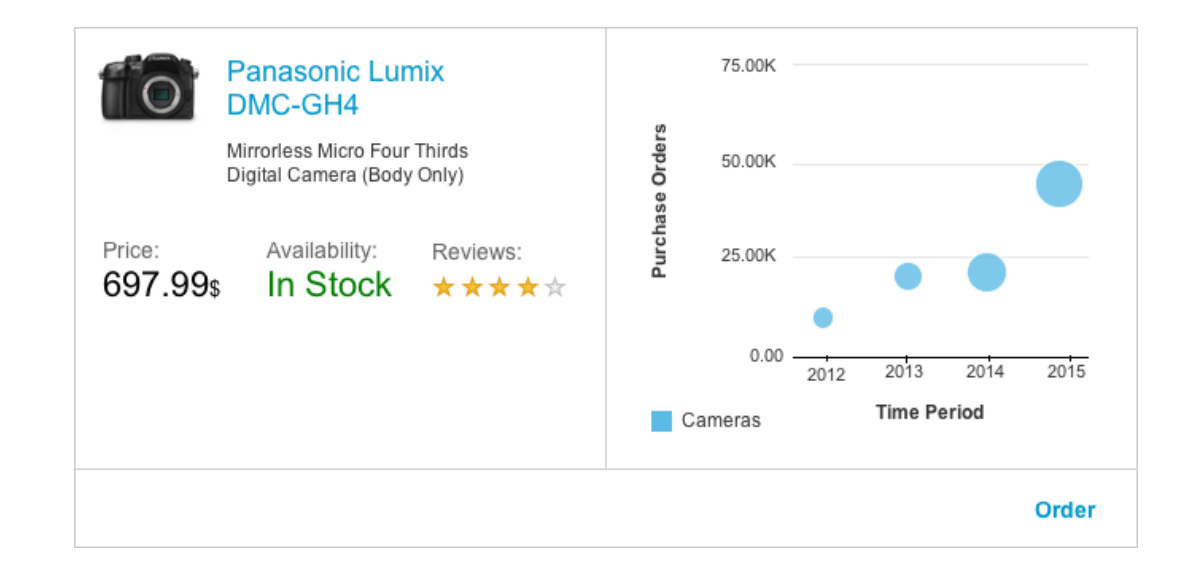

#### Panasonic Lumix

#### Responsiveness

- Identifier
- Key Figure

#### Responsiveness

- Identifier
- Key Figure
- Footer with actions

Panasonic Lumix In Stock

...

#### Responsiveness

- Identifier
- Key Figure
- Content
- Footer with actions

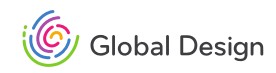

# TOOLBAR IMPLEMENTATION

Tina Rauschenbach

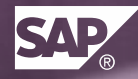

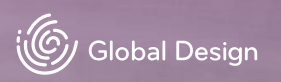

# ACTION PLACEMENT IMPLEMENTATION

### **USE CASE**

- In the past footer toolbar was used for all kind of actions that belong to the whole page
- Usability improvement to differentiate between global, local, inline and determining actions

## **STATUS**

- · Guideline updated
- Fiori Elements have integrated the behavior already

## **NEXT STEPS**

· Footer Toolbar will also stick to the content in the future

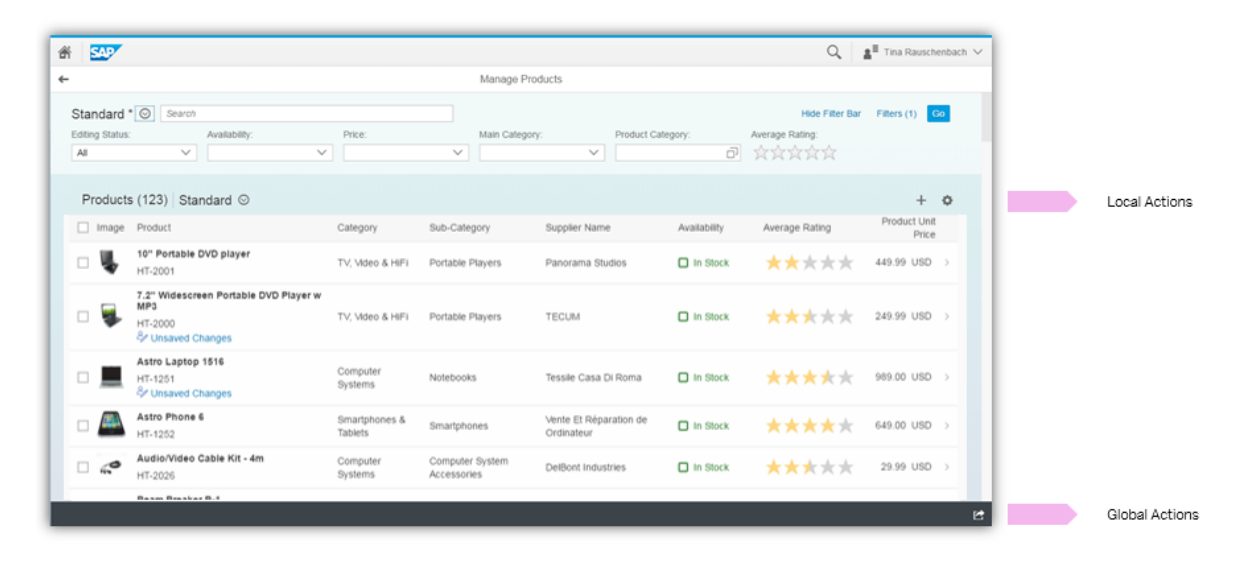

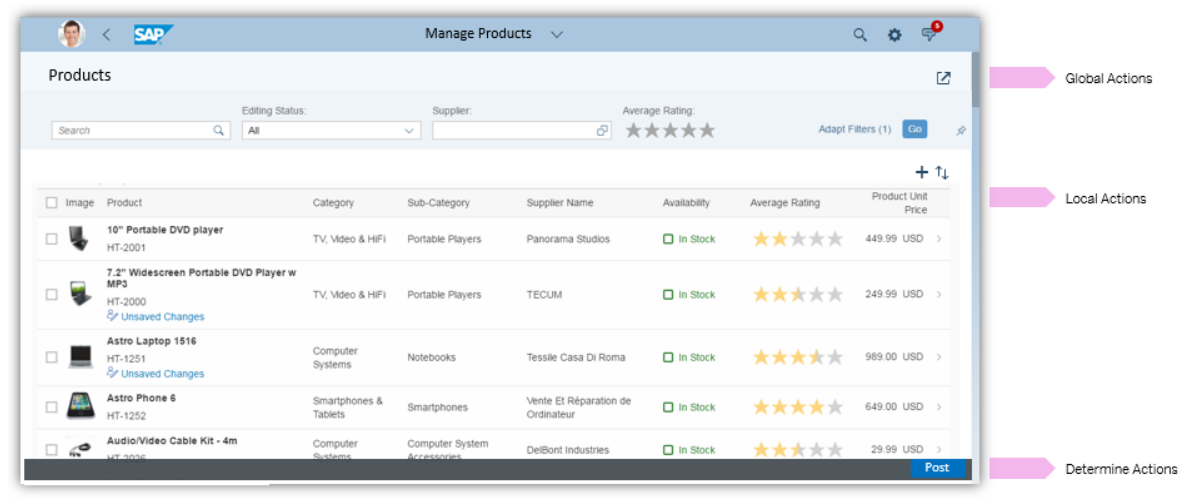

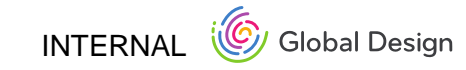

## FIORIELEMENTS – MICROCHARTS (SMARTTEMPLATES) IMPLEMENTATION

Tina Rauschenbach, Janina Bläsius

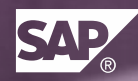

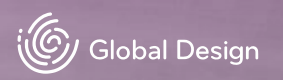

# FIORI ELEMENTS - MICRO CHARTS IMPLEMENTATION

### **USE CASE**

No possibility to integrate micro charts inside of list report and object page

## **STATUS**

Its now possible to add micro charts to a table column on list report and object page. Currently, bullet and area micro charts are supported.

## **NEXT STEPS**

Requirements for Smart Micro Chart improvement was handed over to control owner

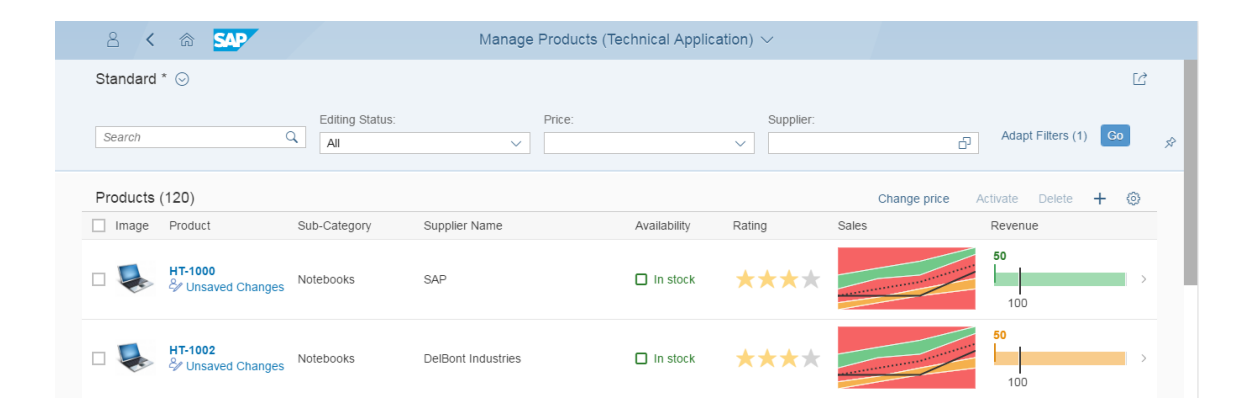

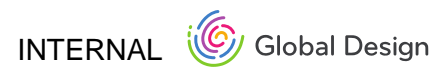

## FIORIELEMENTS – ACTION CONTROL (SMARTTEMPLATES) IMPLEMENTATION

Tina Rauschenbach, Janina Bläsius

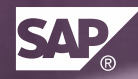

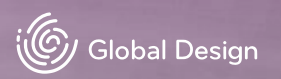

# FIORI ELEMENTS - ACTION CONTROL IMPLEMENTATION

| <b>USE CASE</b><br>The action had to be clicked by the end user to get feedback that the action isn't available.                                                                                                    | Change price | Activate | Delete | + | 0 |
|----------------------------------------------------------------------------------------------------|--------------|----------|--------|---|---|
| STATUS<br>Control the visibility of actions. Based on a condition specified in the<br>back-end system, actions can be hidden on page header level,<br>hidden for inline actions of a table, and disabled for toolbar actions of<br>a table. Also actions a page approximate they paged at least op | Change price | Activate | Delete | + | ¢ |

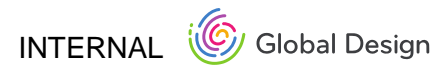

selected item to be enabled. This functionality is available for actions

provided via function import from the backend.

## FIORIELEMENTS – ADD ACTION (SMART TEMPLATES) IMPLEMENTATION

Tina Rauschenbach, Janina Bläsius

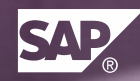

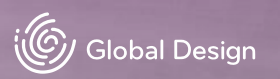

# FIORI ELEMENTS – ADD ACTION IMPLEMENTATION

### **USE CASE**

It wasn't possible to show and hide the add button based on specific conditions in the back-end on the list report.

## STATUS

Provides the possibility to hide or show the add action based on certain conditions specified in the back-end system.

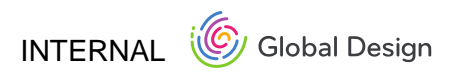

## FIORIELEMENTS – CHART CUSTOM ACTIONS (SMARTTEMPLATES) IMPLEMENTATION

Tina Rauschenbach, Janina Bläsius

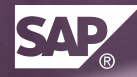

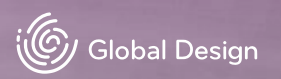

# FIORI ELEMENTS - CHART CUSTOM ACTION IMPLEMENTATION

### **USE CASE**

Applications haven't been able to show custom actions in the chart toolbar on an object page.

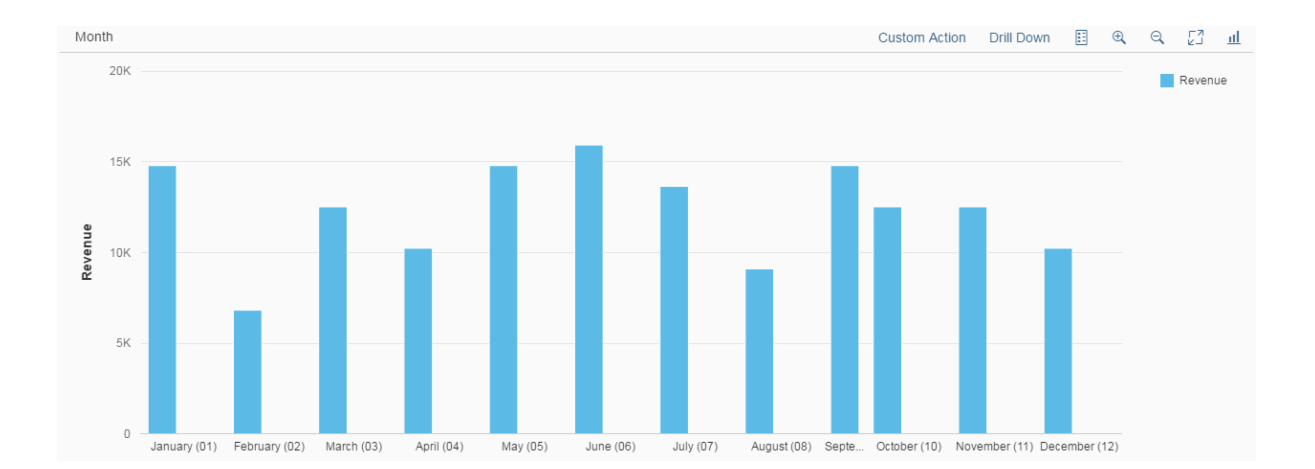

## STATUS

The smart chart in an object page now offers an action toolbar, where applications can provide chart specific actions

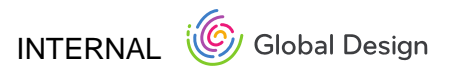

# LIGHTBOX IMPLEMENTATION

Veselina Petrova Yordanka Petkova

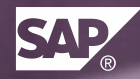

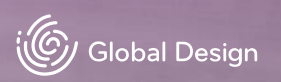

# LIGHTBOX IMPLEMENTATION

## **USE CASE**

Lightbox is used for displaying images in their original size by opening them in a container over the content of the page while the content is dimmed by an overlay.

## STATUS

Implemented

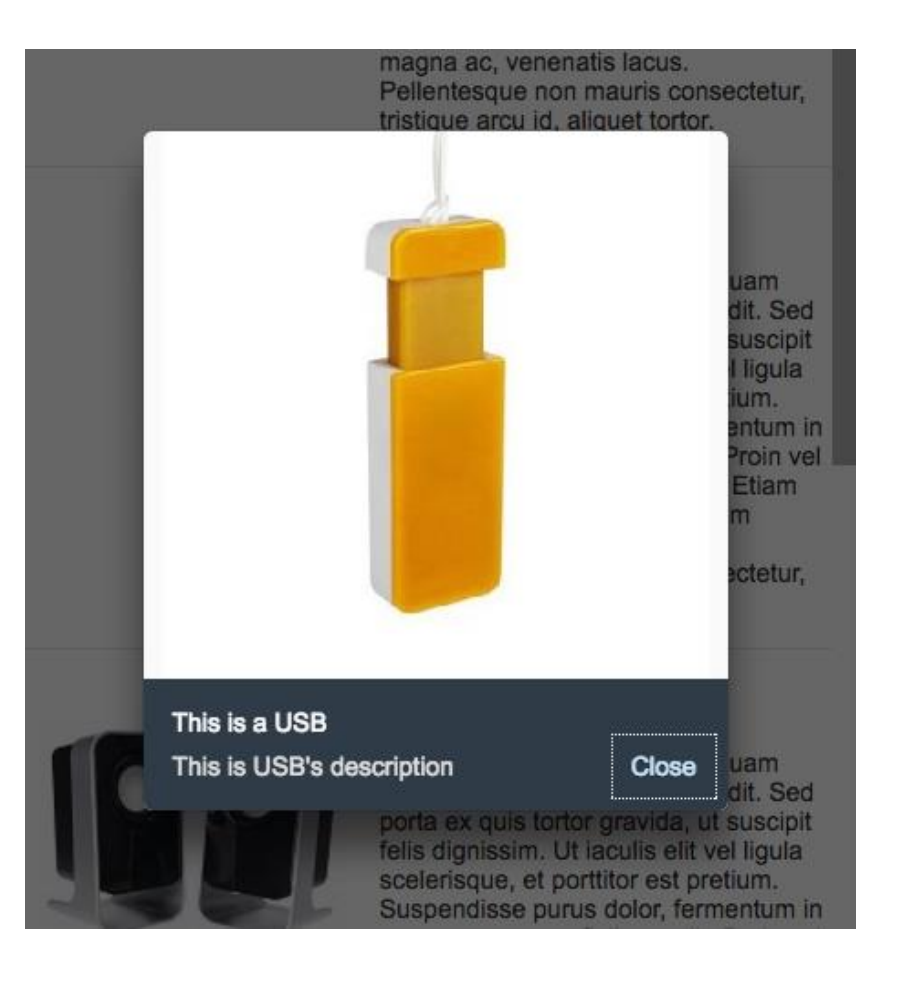

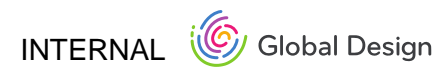

## **SEE IT IN ACTION**

SAPUI5 EXPLORED

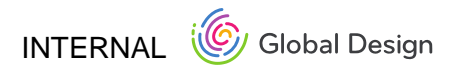

# MULTI-COMBO BOX IMPLEMENTATION

Diana Balkanska, Yordanka Petkova, Jamila Schon

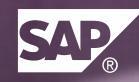

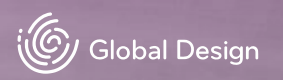

# **MULTI-COMBO BOX** IMPLEMENTATION – S-SIZE IMPROVEMENTS

### **USE CASE**

The multi-combo box control is commonly used to enable users to select one or more options from a predefined list.

The control opens in a full screen dialog on size S (1) and has a title (2), close (3) and OK (4) buttons, it provides an editable input field to filter the list (5), and a button (6) that toggles the view between all options and selected only. There are two click areas in the option list – checkboxes (7) that permit multi-selection and labels (8) of the entries.

## STATUS

Implemented

## **NEXT STEPS / OUTLOOK**

Concept for multi-input and multi-combo box control merge

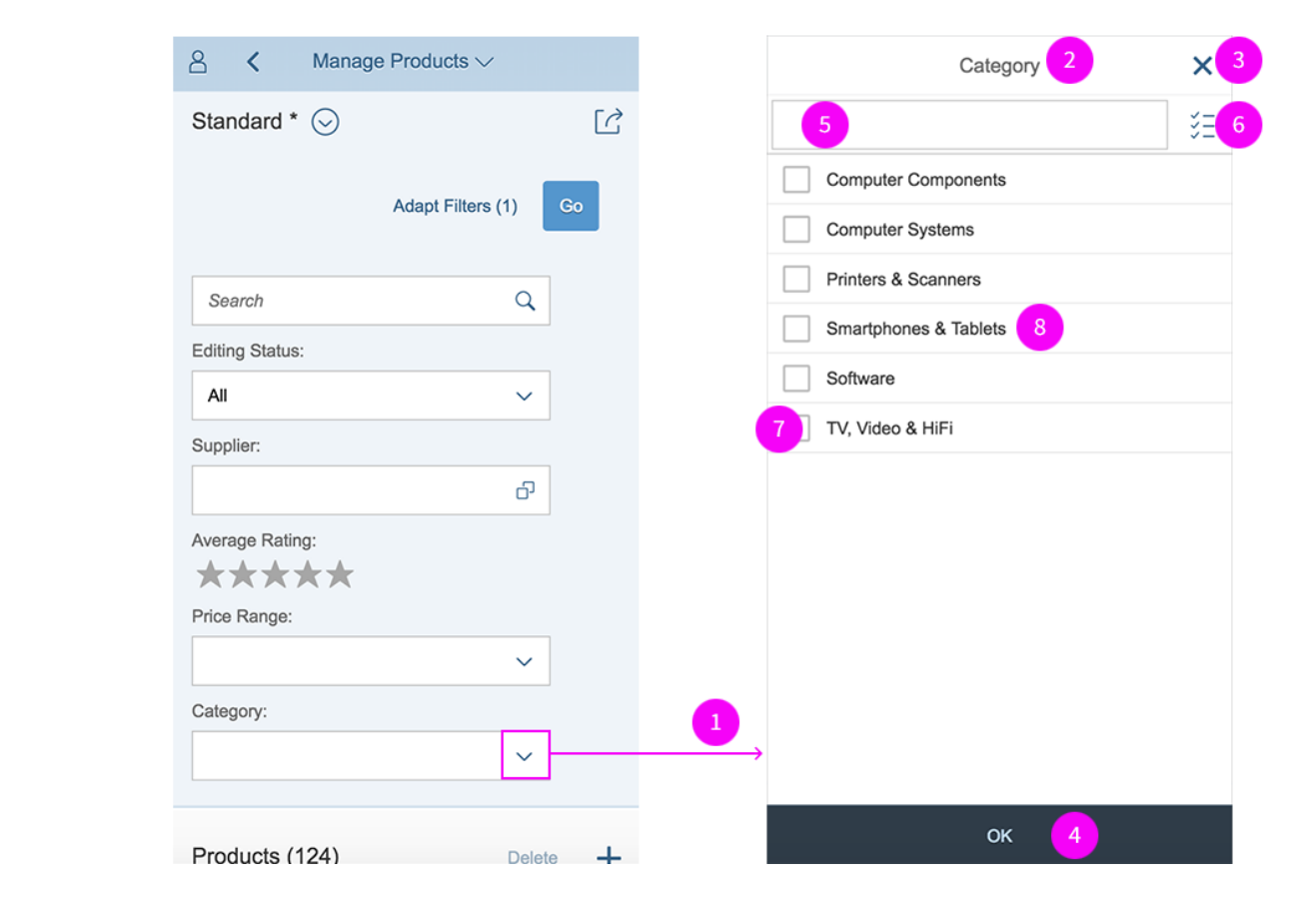

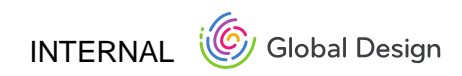

# **SEE IT IN ACTION**

SAP UI5 EXPLORED

http://veui5infra.dhcp.wdf.sap.corp:8080/sapui5-sdk-dist/explored.html#/entity/sap.m.MultiComboBox/samples

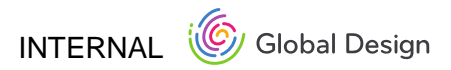

## SAP.M.COMBOBOX IMPLEMENTATION

Jamila, Gerard

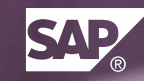

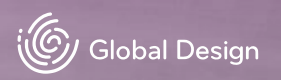

# **SAP.M.COMBOBOX** IMPLEMENTATION – S-SIZE IMPROVEMENT

## **USE CASE**

Non-consistent behavior among selection controls. New features:

1. Controls open in full-screen with a title

2. Close icon on top right corner

STATUS Implemented

## **NEXT STEPS**

Alignment with sap.m.Select

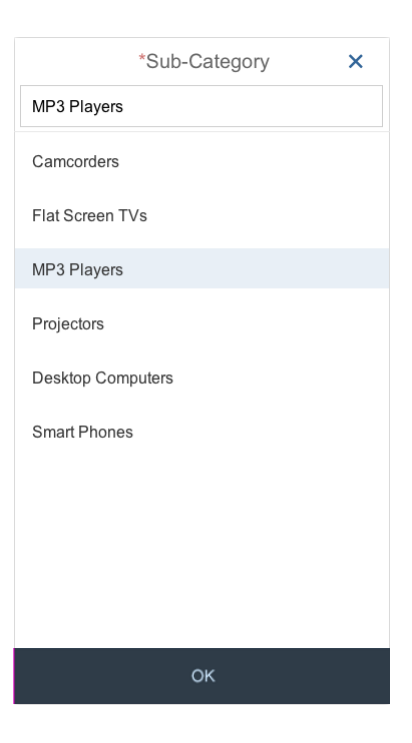

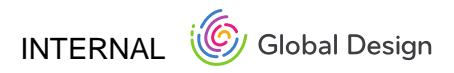

## **SEE IT IN ACTION**

SAP UI5 EXPLORED APP: <u>COMBOBOX</u>

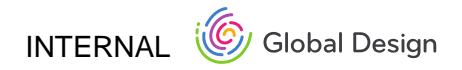
### **DRAFT HANDLING & OBJECT MARKER** IMPLEMENTATION

UX Jamila VD Simone, Alexander

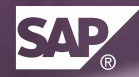

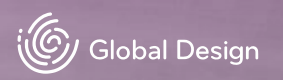

# SAP.M.OBJECTMARKER

#### **USE CASE**

Provide a consistent visualization for the technical status of an object. The technical status can be represented as icon, icon and text, or as text only. The chosen visibility is improved for every screen size. Today we have the following technical status that can be visualized by the object marker:

• Flag, Favorite, Editing Status (locked, unsaved changes, draft)

#### STATUS

Implemented for <u>upload collection</u> and <u>object list item</u>. <u>Object</u> <u>page header</u> only updated to the new icons.

'by <user name>' information implemented

#### **NEXT STEPS**

- Enable also other technical status for <u>object header</u> and <u>object page header</u> and <u>object list item</u>
- Improve 'by <user name> to fulfill globalization standards

| Products             |              |
|----------------------|--------------|
| Gladiator MX         | 87.50<br>EUR |
| 125 g                | * ™          |
| 145 x 140 x 360 cm   | Available    |
| Hurricane GX         | 235<br>EUR   |
| 34 g                 | P 28         |
| 45 x 14 x 36 cm      | Out of stock |
| Power Projector 4713 | 135<br>EUR   |
| 67 g                 | Draft        |
| 425 x 35 x 30 cm     | Discontinued |
| Webcam               | 15<br>EUR    |
| 67 g                 | 81           |
| 15 x 15 x 10 cm      | New          |

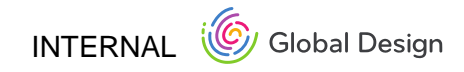

## **SEE IT IN ACTION**

UI5 Explored App

Fiori Guideline

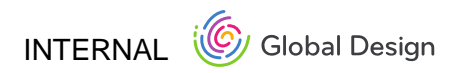

### SAP FIORI LAUNCHPAD – TAB BAR CONCEPT

UX: Jamila Schon, Rainer Filsinger VD: Florian Joergensen, Dragomir Ralchev

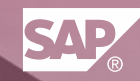

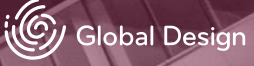

## SAP FIORI LAUNCHPAD – TAB BAR CONCEPT

#### **USE CASE**

Default: All groups are displayed one below the other, and by clicking an entry of the **anchor bar**, the screen automatically scrolls to the according group.

As an option, the **tab bar** can be enabled by the administrator or the user. The single groups are then separated in tabs.

Advantage: In case of many apps, there is less cognitive load. The **tab bar** allows to better focus on single group content.

#### STATUS

Concept accomplished, implementation to start soon

### **NEXT STEPS**

Planned availability with SAPUI5 1.44; additional features like groups and apps personalization to come with next releases.

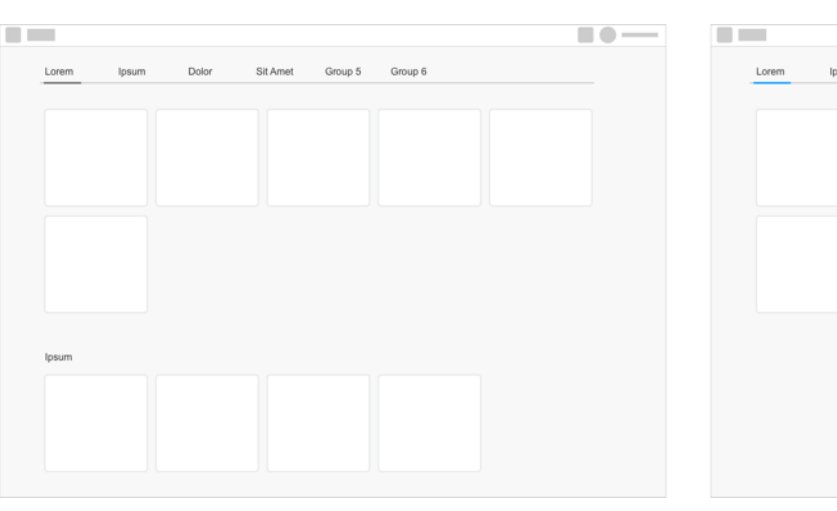

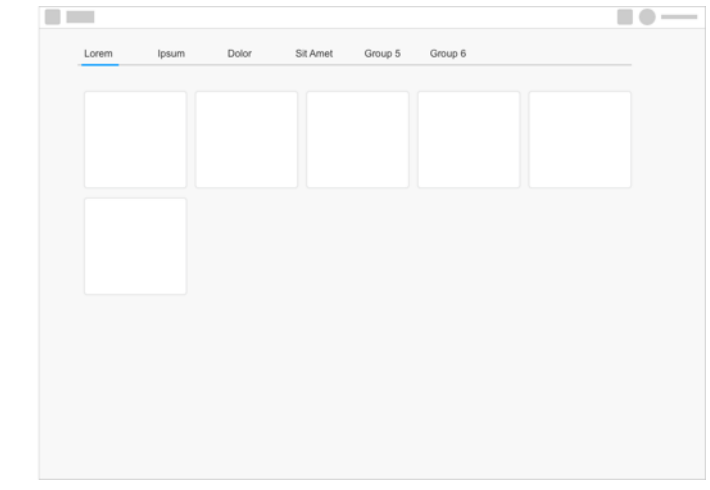

Similar launchpad with anchor bar

Launchpad with tab bar

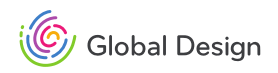

## SAP FIORI LAUNCHPAD – TAB BAR CONCEPT

Concept: Change order of groups by dragging & dropping entries in tab bar

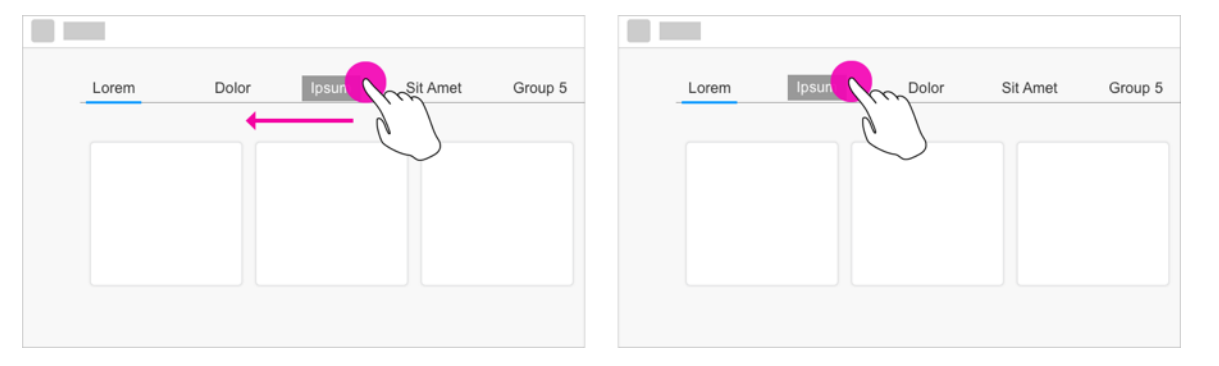

Concept: Move tiles to another group by dragging & dropping on entry in tab bar

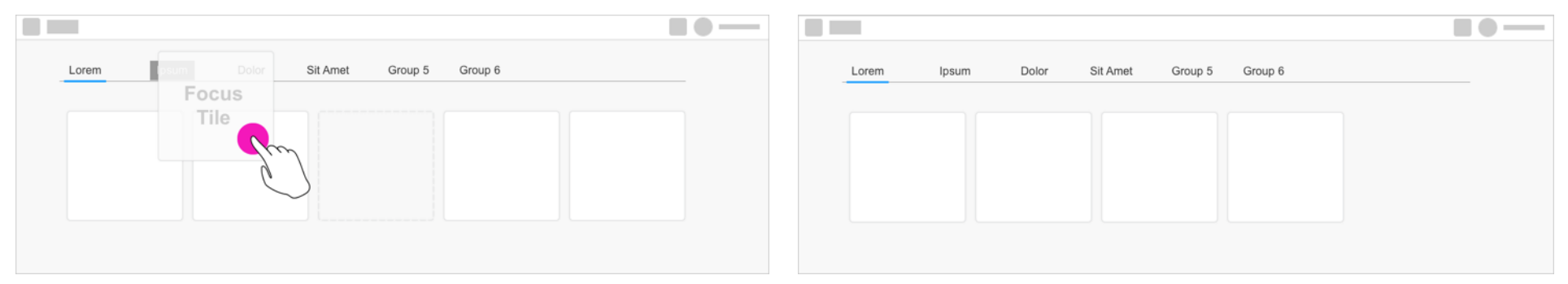

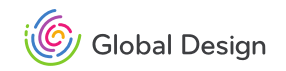

### SAP FIORI LAUNCHPAD – EXPOSURE OF EMPTY GROUPS CONCEPT

UX: Jamila Schon, Rainer Filsinger

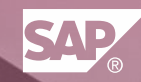

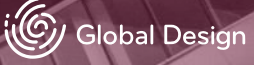

## SAP FIORI LAUNCHPAD – EXPOSURE OF EMPTY GROUPS CONCEPT

#### **USE CASE**

Some applications do not work based on the device type (mobile experience). In such a case, empty groups might be displayed in the SAP Fiori Launchpad.

This is irritating and consumes unnecessary real estate. We therefore plan to not exposure empty groups anymore.

To keep the user informed, there is an according message text. Such information will be displayed temporarily in a message strip until confirmed.

#### STATUS

Concept work ongoing

#### **NEXT STEPS**

Will be embedded in overarching authorization concept

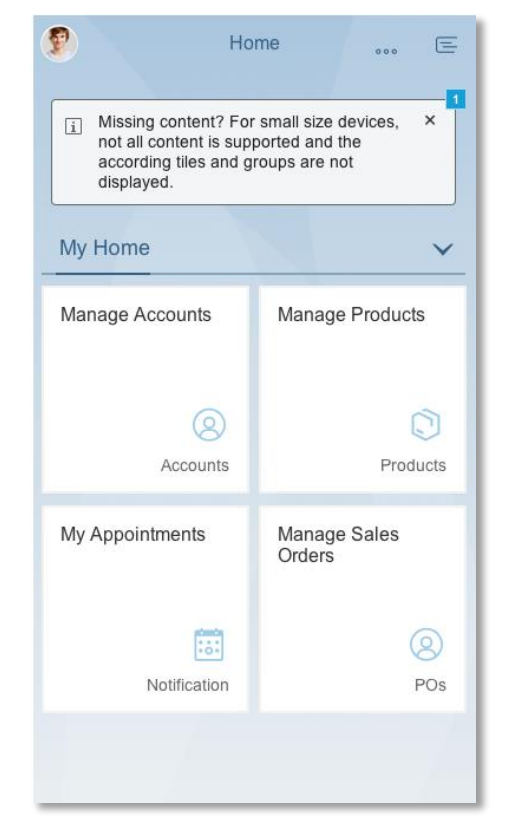

Smartphone screen with message strip

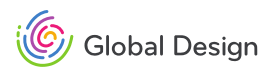

### SAP FIORI LAUNCHPAD – LINKS AREA CONCEPT

UX: Jamila Schon, Rainer Filsinger VD: Carmen Stringari-Vogel, Florian Joergensen

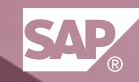

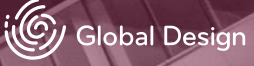

### SAP FIORI LAUNCHPAD – LINKS AREA CONCEPT

#### **USE CASE**

Links are a second visualization for apps on the SAP Fiori Launchpad that are less frequently used.

Within each group, administrators and end users can choose their preferred representation of apps and their arrangements.

Responsive behavior. On S-Size the inline tile behaves like sap.m.ObjectNumber.

#### STATUS

Concept in fine tuning phase, implementation to start soon

#### **NEXT STEPS**

Planned availability with SAPUI5 1.44 (Nov. 2016)

|                                                                                                    | rking Space Inte                                                                                                    | ernal Sales Represer                                                                                                    | tative                                                                                                    |                                                                                                    |                                                                                                    |
|----------------------------------------------------------------------------------------------------|----------------------------------------------------------------------------------------------------|----------------------------------------------------------------------------------------------------|----------------------------------------------------------------------------------------------------|----------------------------------------------------------------------------------------------------|----------------------------------------------------------------------------------------------------|
| Arial Regular Ñagçy<br>16/20px Ñagçefox<br>By Quarter 14/20px                                                                                                    | US Profit Margin<br>Lorem Ipsum<br>Dolores Siriremi<br>88 M                                                                                                    | ÑWind Map: Monitorin; R<br>Wind ConditioNs over the<br>SAP News                                                                                                    | cal-Time and Forecasted<br>Globe                                                                                                    | Cumulative Totals<br>Expenses<br>21762                                                                                                    | Lorem ipsum dolor<br>sit amet<br>Subtitie Text                                                                     |
| Culmulative Totals<br>Expenses<br>125M<br>75M<br>C Now Notification                                                                                                | Comparative Annual To<br>By Region<br>Americas 2346<br>EMEA 978<br>APAC 1975<br>C Now                                                                                                    | tals<br>Some other footer                                                                                                    | My Appointments                                                                                                    | Firstlongname<br>Jessica D. Prince<br>Department<br>120M<br>C 18hrs Notification                                                                                                   | Incoming Customer<br>Complaints<br>Subtitle<br>16M 122M 56M<br>Jan 1 Jan 31<br>C Now Notification                  |
| Manage Activity<br>Type Master Data<br>Lorem Ipsum Long<br>Title without Icon<br>Subtitle Launch Tile<br>EUR, Current Quarter                                      | Lorem Ipsum Profit<br>Margin<br>1.96 M<br>C Now Notification                                                                                                    | Dynamic Tile Lorem ip:<br>conseçtetuer adipiscing<br>gnotify Great outcome of the<br>The new functionality was very<br>About 1 minute ago.                                                                                                    | sum dolor sit amet,<br>g elit, sed:<br>Presentation today.<br>weit received.<br>New Notifications Ñagçyfox                                                                                                    |                                                                                                    |                                                                                                    |
| US Profit Margin By Quar<br>Saved Search Items                                                                                                    | er Cumulative Totals Ex                                                                                                    | penses Manage Ativity [<br>By Region Dynamic Net                                                                                                    | bata By Region My Appo<br>vis Tile Real Time Forecast S.                                                                                                    | vintments Jessica D. Prin<br>AP News                                                                                                    | ce Department                                                                                                    |
| US Profit Margin By Quart<br>Saved Search Items U<br>Working Space<br>US Profit Margin<br>Subtitle Lorent Insum<br>05<br>C Now Notification                        | Er Cumulative Totals Ex<br>Incoming Custmer Complains<br>US Profit Margin<br>Lorem Ipsam Dolor<br>Lorem Ipsam Dolor<br>Lorem Ipsam Dolor<br>Lorem Ipsam Dolor<br>Lorem Ipsam Dolor<br>Lorem Ipsam Dolor<br>Lorem Ipsam Dolor<br>Lorem Ipsam Dolor<br>Lorem Ipsam Dolor<br>Lorem Ipsam Dolor<br>Lorem Ipsam Dolor<br>Lorem Ipsam Dolor<br>Lorem Ipsam Dolor | Manage Alivity (<br>By Region Dynamic Ner<br>Dynamic Tile Lorem Ipp<br>amet, consocteture adi<br>gynetty Oreat outcome of the<br>Jobay. New Enclocative edit                                                                                                    | Nata By Region My Appo<br>ws Tile Real Time Forecast S<br>aum dolor sit<br>presentation<br>resentation<br>seventation<br>seventation | AP News Jessica D. Prin<br>AP News<br>Managa Activity<br>Type Master Data<br>Subtle<br>C. Now Notification                                                                         | ce Department<br>Firstlongname<br>Jessica D. Princo<br>Department                                                  |
| US Profit Margin By Quart<br>Saved Search Rems I<br>Working Space<br>US Profit Margin<br>Subthe Loren Ipsum<br>C Now Notification<br>Soved Search Rems<br>Expenses | US Profit Margin<br>Lorem (paumer Complians<br>US Profit Margin<br>Lorem (paum Dote<br>Lorem (paum Dote<br>Lore (paum)<br>C New Netification<br>US Profit Margin<br>US Profit Margin                                                                                                    | Manage Alwly (r<br>by Regon Dynamic Net   Dynamic Tile Lorem (p<br>annt, consectioner all<br>dynatij Oraci okonor of the<br>Adoct 1 mink age in Comp<br>and 1 mink age in Comp<br>Albort 1 mink age in Comp<br>Distances Distances   Incoming Customer<br>Opplants<br>D Mo B Mo B Mo   Jane 1 Jane 30 Distances | what by Region May Appo<br>has the Real Time Forecast is<br>sum dolor sit<br>discing elit, sad:<br>hearing and approximation<br>what approximation flags/size<br>Manage Activity<br>Langer Sublish Over<br>Timo Lines<br>Way 2014 - 7 Mis<br>Grow Reflication                                                                                                    | Anthentis Jessica D. Prin<br>AP News<br>Manago Activity<br>Type Moster Data<br>Subtite<br>C. New Nethcation<br>Portit Margin Lorem<br>Igsum<br>June 1 Jane 30<br>of New Team Igsum | e Department<br>Firstongname<br>Jessen D. Prince<br>Department<br>Winder Data<br>Tale Teo Lines<br>Current Quarter |

| My Home                                                                             | ~                                                 |  |  |  |
|-------------------------------------------------------------------------------------|---------------------------------------------------|--|--|--|
| Approve Purchase<br>Orders<br>SAP Fiori Reference                                   | Approve Purchase<br>Orders<br>SAP Fiori Reference |  |  |  |
| ۹                                                                                   | Items to be Approved                              |  |  |  |
| Manage Products<br>SAP Fiori Reference                                              | Manage Products<br>Fiori Ref. App for SAP         |  |  |  |
| X 35<br>Leave Requests                                                              | P                                                 |  |  |  |
| US Profit Margin By Quarter                                                         |                                                   |  |  |  |
| Cumulative Totals                                                                   |                                                   |  |  |  |
| Manage Accounts Longer Title Expenses                                               |                                                   |  |  |  |
| Activate MR Results Estimated in Billing for Individual<br>Installations By Quarter |                                                   |  |  |  |
|                                                                                     |                                                   |  |  |  |
| AP Fiori Launchpad with links area size S. light theme)                             |                                                   |  |  |  |

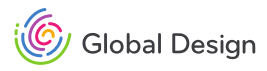

### SAP FIORI LAUNCHPAD – LINKS AREA CONCEPT

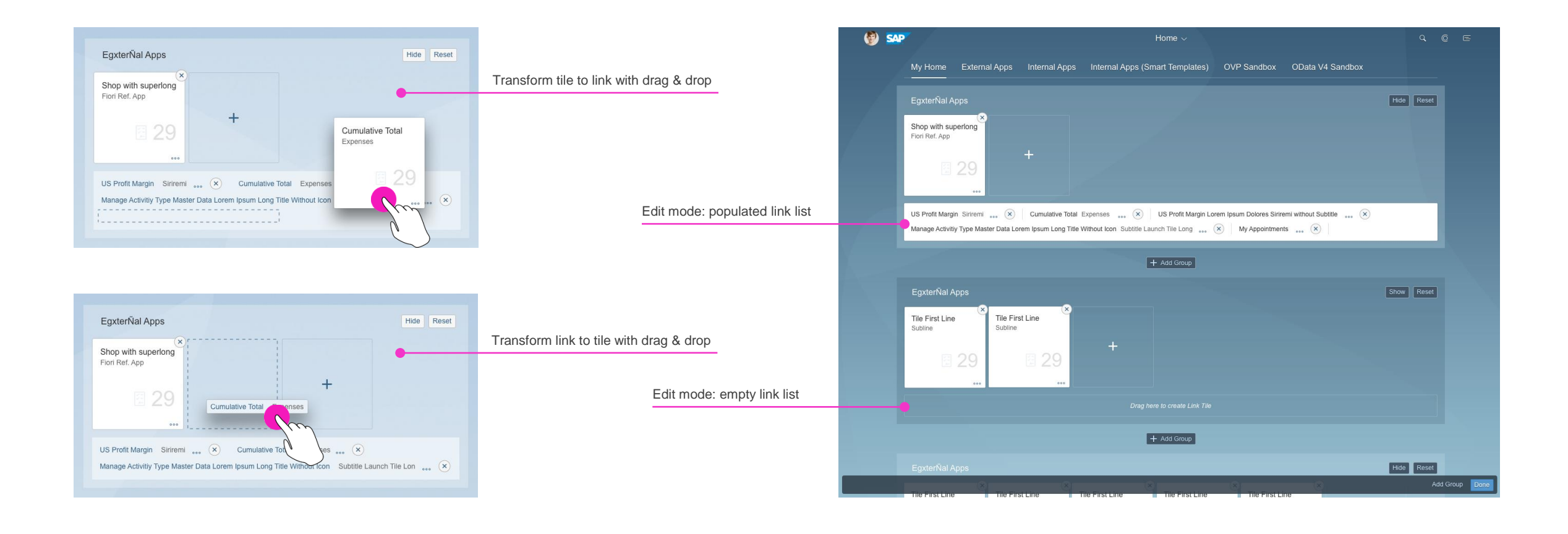

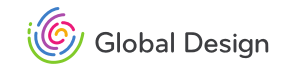

## APP FINDER CONCEPT

UX Jamila VD Sascha

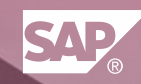

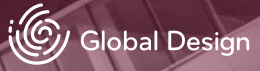

## **APP FINDER** CONCEPT

#### **USE CASE**

Non-consistent behavior and visual design among the different tabs in the App Finder. Filtering for apps in Easy Access Menu is not available.

Planned features:

- 1. Align Catalog structure with User Menu/ SAP MENU;
- 2. Adapt new tile size also for tiles in catalog;
- 3. Enable filtering/searching for apps;

#### STATUS

- UX & VD mostly done
- FLP started implementation first spec

### **NEXT STEPS**

- Finalize implementation and review
- Align "Add" concept for all tabs

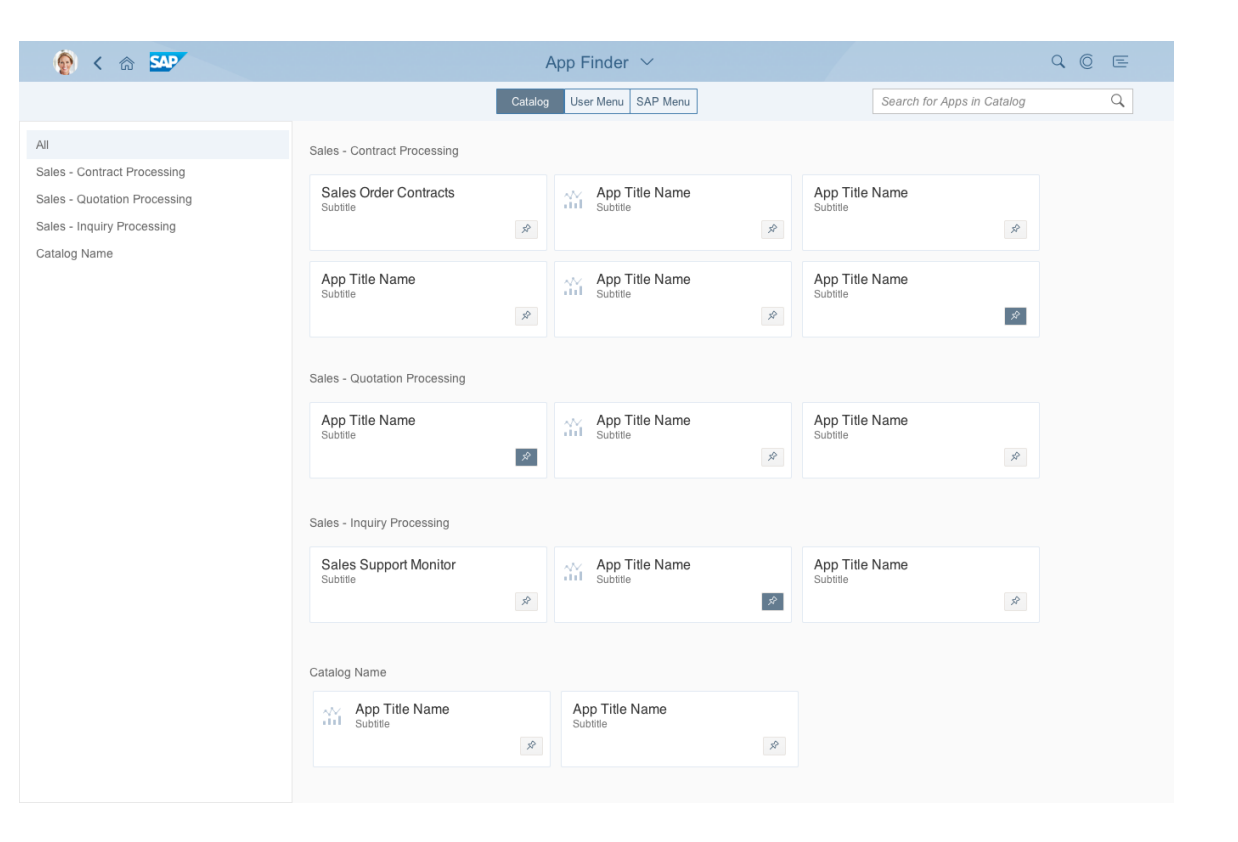

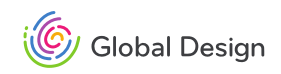

### **SEE IT IN ACTIONS**

Fiori Guideline

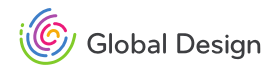

### SEE GUIDELINES FOR FURTHER UPDATES

- Mass Editing [improved guidelines]
- Timeline | sap.collaboration.components.feed.Component [new features]
- Upload Collection | sap.m.UploadCollection [new feature]

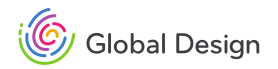

### THANK YOU

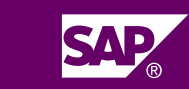

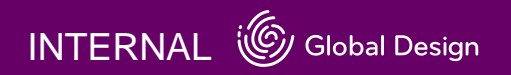